### SYSTEM TEST & STATIC ANALYSIS

#### **2013 SPRING SOFTWARE VERIFICATION**

### TEAM 1

200711460 이상열

200711470 정재호

201111344 김재엽

201211350 박주광

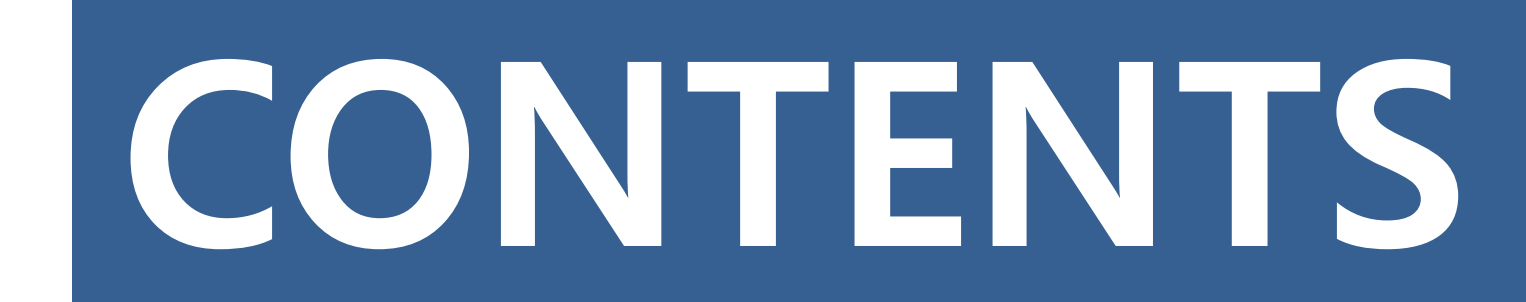

### System Test

### **Static Analysis**

### **Customer's View**

### Reference

2013-06-07

# Functional Analysis

# Functional Analysis

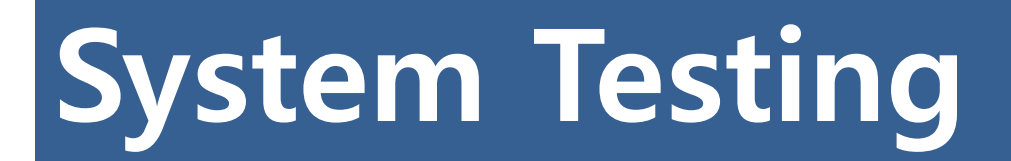

| 202.306                 | 아무거나 불러온 후 직선을 그린다.                                            | Pass |
|-------------------------|----------------------------------------------------------------|------|
| 202.307.131             | 아무거나 불러온 후 채우기를 선택하고 동그라미를 그린다.                                | Pass |
| 202.307.132             | 아무거나 불러온 후 채우기를 선택하지 않고 동그라미를 그린다.                             | Pass |
| 202.308.131             | 아무거나 불러온 후 채우기를 선택하고 네모를 그린다.                                  | Pass |
| 202.308.132             | 아무거나 불러온 후 채우기를 선택하지 않고 네모를 그린다.                               | Pass |
| 203.411.401.301         | 게임시작 후 이름에 아무것도 입력하지 않고 확인버튼을 누르고 연필로 그린다.                     | Pass |
| 203.411.401.301.204     | 게임시작 후 이름에 아무것도 입력하지 않고 확인버튼을 누르고 연필로 그리고 채점한다.                | Pass |
| 203.411.401.302         | 게임시작 후 이름에 아무것도 입력하지 않고 확인버튼을 누르고 지우개로 지운다.                    | Pass |
| 203.411.401.302.204     | 게임시작 후 이름에 아무것도 입력하지 않고 확인버튼을 누르고 지우개로 지우고 채점한다.               | Pass |
| 203.411.401.303         | 게임시작 후 이름에 아무것도 입력하지 않고 확인버튼을 누르고 색 채우기를 한다.                   | Pass |
| 203.411.401.303.204     | 게임시작 후 이름에 아무것도 입력하지 않고 확인버튼을 누르고 색 채우기를 하고 채점한다.              | Pass |
| 203.411.401.304.411     | 게임시작 후 이름에 아무것도 입력하지 않고 확인버튼을 누르고 텍스트를 선택하고 아무것도 입력하지 않는다.     | Pass |
| 203.411.401.304.411.204 | 게임시작 후 이름에 아무것도 입력하지 않고 확인버튼을 누르고 텍스트를 선택하고 아무것도 입력하지 않고 채점한다. | Pass |
| 203.411.401.304.412     | 게임시작 후 이름에 아무것도 입력하지 않고 확인버튼을 누르고 텍스트를 선택하고 많이 입력한다.           | Pass |
| 203.411.401.304.412.204 | 게임시작 후 이름에 아무것도 입력하지 않고 확인버튼을 누르고 텍스트를 선택하고 많이 입력한 후 채점한다.     | Pass |
| 203.411.401.305         | 게임시작 후 이름에 아무것도 입력하지 않고 확인버튼을 누르고 스포이드를 사용한다.                  | Pass |
| 203.411.401.305.204     | 게임시작 후 이름에 아무것도 입력하지 않고 확인버튼을 누르고 스포이드를 사용하고 채점한다.             | Pass |
| 203.411.401.306         | 게임시작 후 이름에 아무것도 입력하지 않고 확인버튼을 누르고 직선을 그린다.                     | Pass |

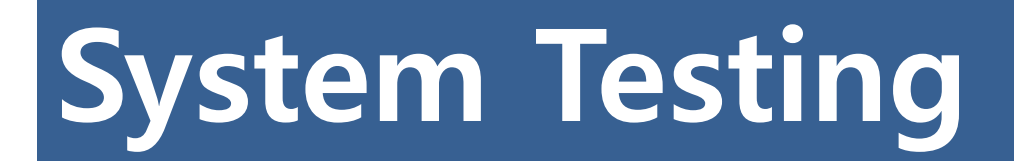

| 203.411.401.306.204     | 게임시작 후 이름에 아무것도 입력하지 않고 확인버튼을 누르고 직선을 그리고 채점한다.               | Pass |
|-------------------------|---------------------------------------------------------------|------|
| 203.411.401.307.131     | 게임시작 후 이름에 아무것도 입력하지 않고 확인버튼을 누르고 채우기를 선택하고 원을 그린다.           | Pass |
| 203.411.401.307.131.204 | 게임시작 후 이름에 아무것도 입력하지 않고 확인버튼을 누르고 채우기를 선택하고 원을 그린 후 채점한다.     | Pass |
| 203.411.401.307.132     | 게임시작 후 이름에 아무것도 입력하지 않고 확인버튼을 누르고 채우기를 선택하지 않고 원를 그린다.        | Pass |
| 203.411.401.307.132.204 | 게임시작 후 이름에 아무것도 입력하지 않고 확인버튼을 누르고 채우기를 선택하지 않고 원을 그린 후 채점한다.  | Pass |
| 203.411.401.308.131     | 게임시작 후 이름에 아무것도 입력하지 않고 확인버튼을 누르고 채우기를 선택하고 네모를 그린다.          | Pass |
| 203.411.401.308.131.204 | 게임시작 후 이름에 아무것도 입력하지 않고 확인버튼을 누르고 채우기를 선택하고 네모를 그린 후 채점한다.    | Pass |
| 203.411.401.308.132     | 게임시작 후 이름에 아무것도 입력하지 않고 확인버튼을 누르고 채우기를 선택하지 않고 네모를 그린다.       | Pass |
| 203.411.401.308.132.204 | 게임시작 후 이름에 아무것도 입력하지 않고 확인버튼을 누르고 채우기를 선택하지 않고 네모를 그린 후 채점한다. | Pass |
| 203.411.402.301         | 게임시작 후 이름에 아무것도 입력하지 않고 x버튼을 누르고 연필로 그린다.                     | Pass |
| 203.411.402.302         | 게임시작 후 이름에 아무것도 입력하지 않고 x버튼을 누르고 지우개로 지운다.                    | Pass |
| 203.411.402.303         | 게임시작 후 이름에 아무것도 입력하지 않고 x버튼을 누르고 색 채우기를 한다.                   | Pass |
| 203.411.402.304.411     | 게임시작 후 이름에 아무것도 입력하지 않고 x버튼을 누르고 텍스트를 선택하고 아무것도 입력하지 않는다.     | Pass |
| 203.411.402.304.412     | 게임시작 후 이름에 아무것도 입력하지 않고 x버튼을 누르고 텍스트를 선택하고 많이 입력한다.           | Pass |
| 203.411.402.305         | 게임시작 후 이름에 아무것도 입력하지 않고 x버튼을 누르고 스포이드를 사용한다.                  | Pass |
| 203.411.402.306         | 게임시작 후 이름에 아무것도 입력하지 않고 x버튼을 누르고 직선을 그린다.                     | Pass |
|                         |                                                               |      |

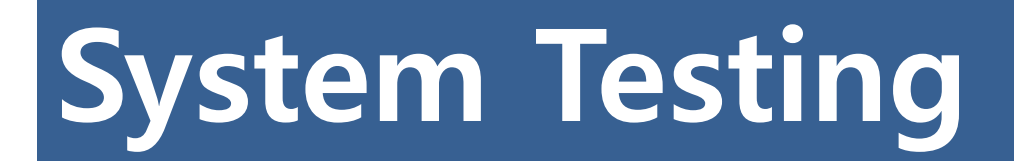

| 203.411.402.307.131.308 | 게임시작 후 이름에 아무것도 입력하지 않고 x버튼을 누르고 채우기를 선택하고 네모를 그린다.        | Pass |
|-------------------------|------------------------------------------------------------|------|
| 203.411.402.307.132.308 | 게임시작 후 이름에 아무것도 입력하지 않고 x버튼을 누르고 채우기를 선택하지 않고 네모를 그린다.     | Pass |
| 203.412.401.301         | 게임시작 후 임의의 이름을 입력하고 확인버튼을 누르고 연필로 그린다.                     | Pass |
| 203.412.401.301.204     | 게임시작 후 임의의 이름을 입력하고 확인버튼을 누르고 연필로 그리고 채점한다.                | Pass |
| 203.412.401.302         | 게임시작 후 임의의 이름을 입력하고 확인버튼을 누르고 지우개로 지운다.                    | Pass |
| 203.412.401.302.204     | 게임시작 후 임의의 이름을 입력하고 확인버튼을 누르고 지우개로 지우고 채점한다.               | Pass |
| 203.412.401.303         | 게임시작 후 임의의 이름을 입력하고 확인버튼을 누르고 색 채우기를 한다.                   | Pass |
| 203.412.401.303.204     | 게임시작 후 임의의 이름을 입력하고 확인버튼을 누르고 색 채우기를 하고 채점한다.              | Pass |
| 203.412.401.304.411     | 게임시작 후 임의의 이름을 입력하고 확인버튼을 누르고 텍스트를 선택하고 아무것도 입력하지 않는다.     | Pass |
| 203.412.401.304.411.204 | 게임시작 후 임의의 이름을 입력하고 확인버튼을 누르고 텍스트를 선택하고 아무것도 입력하지 않고 채점한다. | Pass |
| 203.412.401.304.412     | 게임시작 후 임의의 이름을 입력하고 확인버튼을 누르고 텍스트를 선택하고 많이 입력한다.           | Pass |
| 203.412.401.304.412.204 | 게임시작 후 임의의 이름을 입력하고 확인버튼을 누르고 텍스트를 선택하고 많이 입력한 후 채점한다.     | Pass |
| 203.412.401.305         | 게임시작 후 임의의 이름을 입력하고 확인버튼을 누르고 스포이드를 사용한다.                  | Pass |
| 203.412.401.305.204     | 게임시작 후 임의의 이름을 입력하고 확인버튼을 누르고 스포이드를 사용하고 채점한다.             | Pass |
| 203.412.401.306         | 게임시작 후 임의의 이름을 입력하고 확인버튼을 누르고 직선을 그린다.                     | Pass |
| 203.412.401.306.204     | 게임시작 후 임의의 이름을 입력하고 확인버튼을 누르고 직선을 그리고 채점한다.                | Pass |
| 203.412.401.307.131     | 게임시작 후 임의의 이름을 입력하고 확인버튼을 누르고 채우기를 선택하고 원을 그린다.            | Pass |

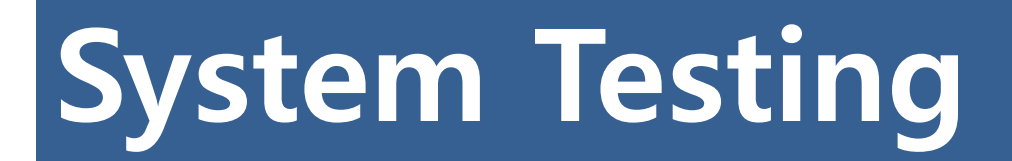

| 203.412.401.307.131.204 | 게임시작 후 임의의 이름을 입력하고 확인버튼을 누르고 채우기를 선택하고 원을 그린 후 채점한다.     | Pass |
|-------------------------|-----------------------------------------------------------|------|
| 203.412.401.307.132     | 게임시작 후 임의의 이름을 입력하고 확인버튼을 누르고 채우기를 선택하지 않고 원를 그린다.        | Pass |
| 203.412.401.307.132.204 | 게임시작 후 임의의 이름을 입력하고 확인버튼을 누르고 채우기를 선택하지 않고 원을 그린 후 채점한다.  | Pass |
| 203.412.401.308.131     | 게임시작 후 임의의 이름을 입력하고 확인버튼을 누르고 채우기를 선택하고 네모를 그린다.          | Pass |
| 203.412.401.308.131.204 | 게임시작 후 임의의 이름을 입력하고 확인버튼을 누르고 채우기를 선택하고 네모를 그린 후 채점한다.    | Pass |
| 203.412.401.308.132     | 게임시작 후 임의의 이름을 입력하고 확인버튼을 누르고 채우기를 선택하지 않고 네모를 그린다.       | Pass |
| 203.412.401.308.132.204 | 게임시작 후 임의의 이름을 입력하고 확인버튼을 누르고 채우기를 선택하지 않고 네모를 그린 후 채점한다. | Pass |
| 203.412.402.301         | 게임시작 후 임의의 이름을 입력하고 x버튼을 누르고 연필로 그린다.                     | Pass |
| 203.412.402.302         | 게임시작 후 임의의 이름을 입력하고 x버튼을 누르고 지우개로 지운다.                    | Pass |
| 203.412.402.303         | 게임시작 후 임의의 이름을 입력하고 x버튼을 누르고 색 채우기를 한다.                   | Pass |
| 203.412.402.304.411     | 게임시작 후 임의의 이름을 입력하고 x버튼을 누르고 텍스트를 선택하고 아무것도 입력하지 않는다.     | Pass |
| 203.412.402.304.412     | 게임시작 후 임의의 이름을 입력하고 x버튼을 누르고 텍스트를 선택하고 많이 입력한다.           | Pass |
| 203.412.402.305         | 게임시작 후 임의의 이름을 입력하고 x버튼을 누르고 스포이드를 사용한다.                  | Pass |
| 203.412.402.306         | 게임시작 후 임의의 이름을 입력하고 x버튼을 누르고 직선을 그린다.                     | Pass |
| 203.412.402.307.131.308 | 게임시작 후 임의의 이름을 입력하고 x버튼을 누르고 채우기를 선택하고 네모를 그린다.           | Pass |
| 203.412.402.307.132.308 | 게임시작 후 임의의 이름을 입력하고 x버튼을 누르고 채우기를 선택하지 않고 네모를 그린다.        | Pass |
| 203.412.401.204.402     | 게임시작 후 임의의 이름을 입력하고 채점후 x버튼을 누른다.                         | Pass |
| 203.412.304.412.204.304 | 게임시작 후 임의의 이름을 입력하고 텍스트 박스를 쓰고 채점 한 뒤 텍스트 박스를 누른다.        | Pass |
| 304.412.203.304         | 텍스트 입력 후 게임 상태에서 텍스트박스를 누른다.                              | Pass |

#### -> 92개의 Test Case 모두 통과

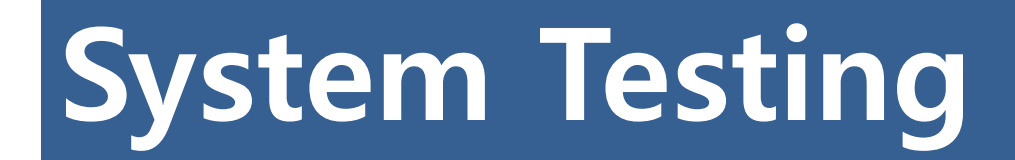

#### **Brute Force Testing Result #1**

#### ♪ 크기가 큰 jpg 파일을 불러오면 임의로 파일을 잘라내는 현상

| Not and                                                                                                    | 등급: 등급이 지정되지 않음<br>사진 크기: 1084 x 488<br>크기: 10.5KB            | saweijpej big | 등급: 등급이 지경<br>사진 크기: 9999<br>크기: 286MB                                                                                                    | 정되지 않음<br>× 9999                     |
|----------------------------------------------------------------------------------------------------|---------------------------------------------------------------|---------------|----------------------------------------------------------------------------------------------------|--------------------------------------|
|                                                                                                    | save.jpg 속성                                                   | ×             | <u> </u>                                                                                                    | big.jpg 속성                           |
| 반 보안 자                                                                                                    | 네히                                                            |               | 일반 보안 자세히                                                                                                    |                                      |
| 속성<br>이미지<br>이미지 ID<br>사진 크기<br>너비<br>높이<br>수평 해상도<br>수직 해상도<br>비트 수준<br>압축<br>해상도 단위<br>색 대표<br>픽셀당 압축 비트<br>카메라<br>카메라 진조업체<br>카메라 모델<br>F-스톱<br>노출 시간<br>ISO 감도 | 21<br>1084 x 488<br>1084픽셀<br>488픽셀<br>96 DPI<br>96 DPI<br>24 |               | 속성     값       이미지     이미지 ID       사진 크기     9999       너비     9999       높이     9999       수평 해상도     96 D       수직 해상도     96 D       비트 수준     24       압축     해상도 단위       색 대표     직설당 압축 비트       카메라     카메라       카메라 모델     F-스통       노출 시간     ISO 감도 | 9 x 9999<br>9픽셀<br>9픽셀<br>OPI<br>OPI |

2013-06-07

8

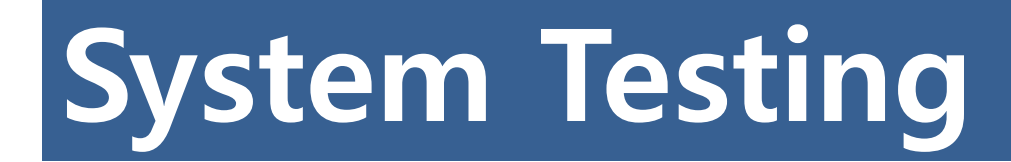

#### Brute Force Testing Result #1 (cont.)

- 현재 보여지는 화면만 잘라내어 저장하는 현상으로 보여진다.
- 아래 앞서 <원본 그림>은 9999x9999규격으로 저장한 파일이며
   오른쪽 <저장 1>과 <저장 2>는 프로그램을 사용 <원본 그림>을 불러서
   프로그램 창의 크기를 다르게 하여 저장 기능을 수행한 것이다.

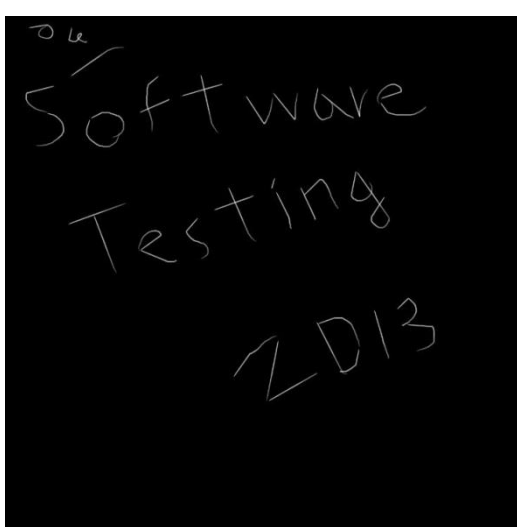

2013-06-0 \$ 원본 그림 >

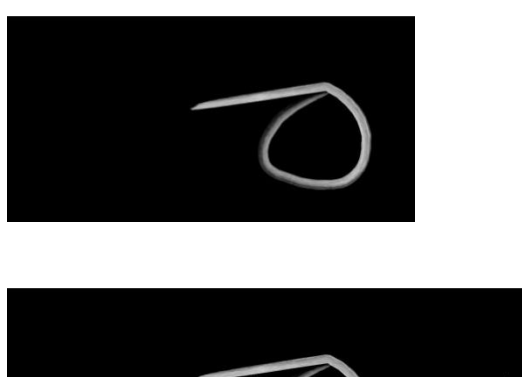

<저장 1>

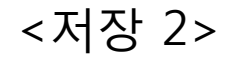

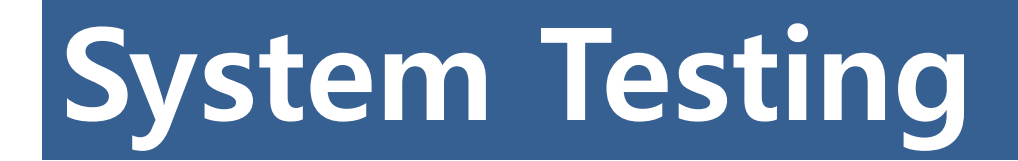

#### **Brute Force Testing Result #2**

♪ 특정 작업을 수행하면 화면이 아래로 내려가는 현상 (특정 작업은 연필, 지우개, 페인트 등을 칭함)

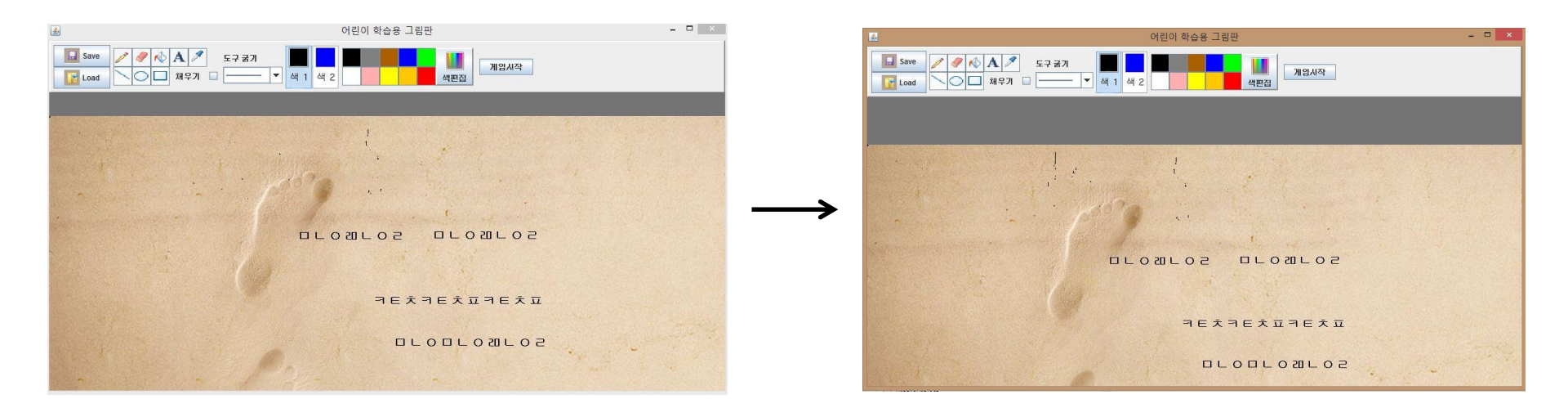

-> 똑같은 작업을 시행해도 발생할 때가 있고 발생하지 않을 경우가 있다. 4대의 노트북에서 동일한 현상을 목격. 정확한 원인 규명은 하지 못함.

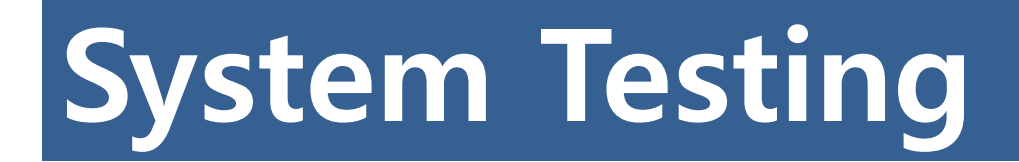

#### **Brute Force Testing Result #3**

#### ♪ 텍스트 입력 시 왼쪽 위편에 텍스트 색상과 같은 색상의 점 발생

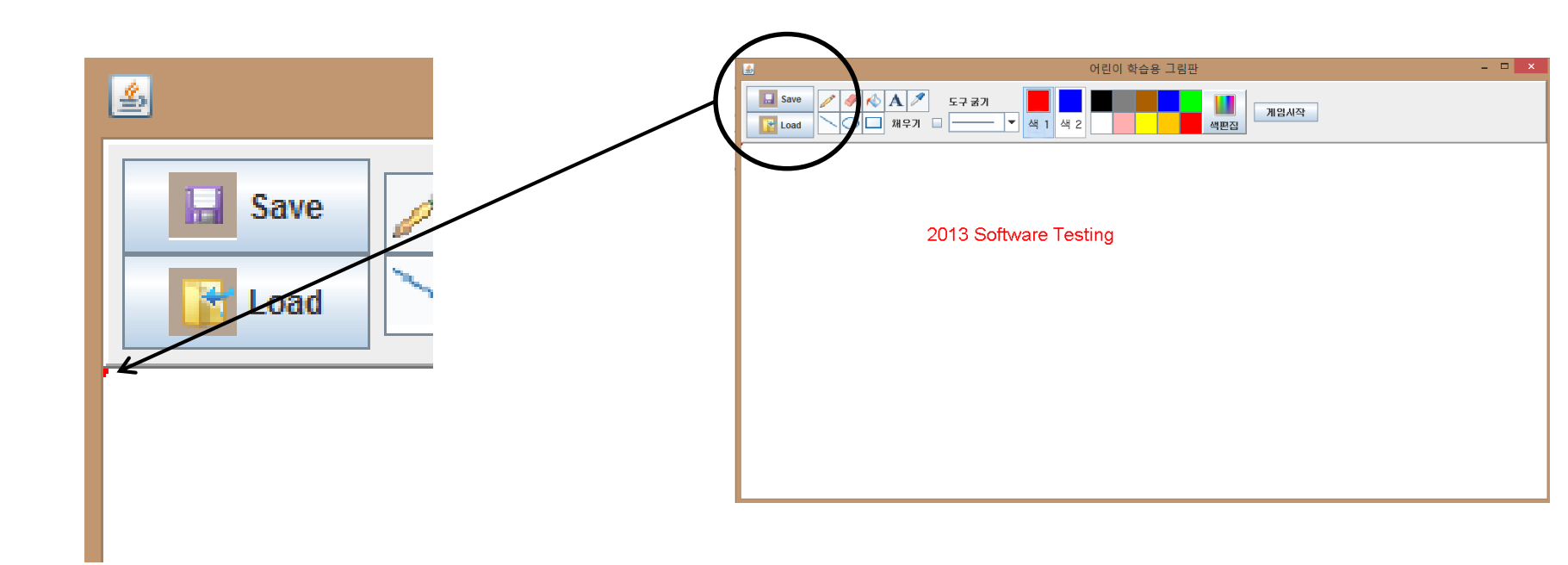

# **Static Analysis**

2013-06-07

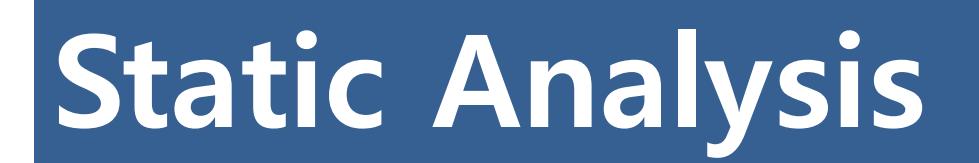

Sonar + CruiseControl

<u>http://docs.codehaus.org/display/SONAR/Installing+and+Configuring+Sonar+Ant+Task</u>에서 ant-task.jar 파일을 받아 적절한 위치에 저장

Sonar와 연계 할 ant build file을 다음과 같이 수정하여 연동을 함 (build.xml)

<property name="sonar.jdbc.url" value="jdbc:mysql://localhost:3306/sonar?useUnicode=true&amp;cha erEncoding=utf8" /> <property name="sonar.jdbc.username" value="sonar" /> <property name="sonar.jdbc.password" value="sonar123" /> property name="sonar.sourceEncoding" value="euc\_kr" /> <property name="sonar.projectKey" value="project:team1" /> <property name="sonar.projectKey" value="team1" /> <property name="sonar.projectVersion" value="team1" /> <property name="sonar.language" value="java" /> <property name="sonar.sources" value="java" /> <property name="sonar.sources" value="paintGame/src" /> <property name="sonar.binaries" value="target" />

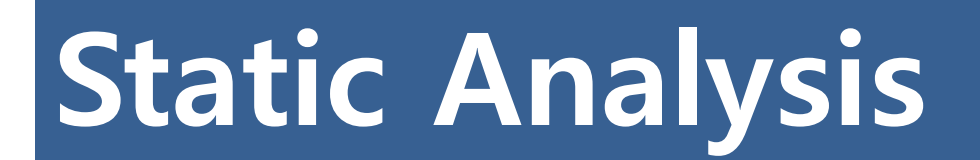

#### Sonar + CruiseControl (cont.)

ant 명령어로 sonar target을 지정하여 테스트

|  | software_modeling | 1.0 | 1,805 | 46.3% | 18:30 |
|--|-------------------|-----|-------|-------|-------|
|--|-------------------|-----|-------|-------|-------|

성공적으로 작동 됐을 시엔 위와 같이 프로젝트가 추가됨

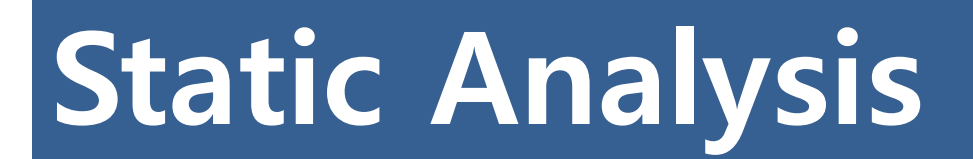

#### Sonar + CruiseControl (cont.)

#### **Build Output**

Buildfile: projects/software\_modeling/build.xml

- ccAntProgress -- clean
- [delete] Deleting directory /var/www/cruisecontrol/projects/software\_modeling/target
- ccAntProgress -- compile

[mkdir] Created dir: /var/www/cruisecontrol/projects/software\_modeling/target/classes

- [javac] Compiling 12 source files to /var/www/cruisecontrol/projects/software\_modeling/target/classes
- [javac] Note: /var/www/cruisecontrol/projects/software\_modeling/PaintGame/src/main/Interface.java uses or overrides a deprecated API.
- [javac] Note: Recompile with -Xlint: deprecation for details.
- [javac] Note: /var/www/cruisecontrol/projects/software\_modeling/PaintGame/src/main/PaintGame.java uses unchecked or unsafe operations

[javac] Note: Recompile with -Xlint:unchecked for details.

ccAntProgress -- test

- [mkdir] Created dir: /var/www/cruisecontrol/projects/software\_modeling/target/test-classes
- [javac] Compiling 1 source file to /var/www/cruisecontrol/projects/software\_modeling/target/test-classes [javac] Note: /var/www/cruisecontrol/projects/software\_modeling/PaintGame/src/testcase/TestCase\_Test.java uses unchecked or unsafe operations.
- [javac] Note: Recompile with -Xlint:unchecked for details.
- [mkdir] Created dir: /var/www/cruisecontrol/projects/software\_modeling/target/test-results
- [junit] Running testcase.TestCase\_Test
- [junit] Testsuite: testcase.TestCase\_Test
- [junit] Tests run: 8, Failures: 0, Errors: 0, Time elapsed: 0.263 sec
- [junit] Tests run: 8, Failures: 0, Errors: 0, Time elapsed: 0.263 sec

[junit]

- ccAntProgress -- jar
- [jar] Building jar: /var/www/cruisecontrol/projects/software\_modeling/target/software\_modeling.jar ccAntProgress -- zip
- [zip] Building zip: /var/www/cruisecontrol/projects/software\_modeling/target/software\_modeling.zip
- ccAntProgress -- init
- ccAntProgress -- sonar
- [sonar:sonar] Apache Ant version 1.7.0 compiled on December 13 2006
- [sonar:sonar] Sonar Ant Task version: 2.1
- sonar:sonar] Loaded from: file:/var/www/sonar/lib/sonar-ant-task-2.1.jar
- sonar:sonar] INFO: Default locale: "ko\_KR", source code encoding: "euc\_kr"
- [sonar:sonar] INFO: Work directory: /var/www/cruisecontrol/projects/software\_modeling/.sonar
- [sonar:sonar] INFO: Sonar Server 3.5.1
- sonar:sonar] 18:30:30.193 INFO Load batch settings
- [sonar:sonar] 18:30:30.701 INFO User cache: /home/papimomi/.sonar/cache
- [sonar:sonar] 18:30:30.729 INFO Install plugins [sonar:sonar] 18:30:31.675 INFO - ----- Executing Project Scan
- [sonar:sonar] 18:30:32.279 INFO Install JDBC driver
- [sonar:sonar] 18:30:32.300 INFO Apply project exclusions
- [sonar:sonar] 18:30:32.304 INFO Create JDBC datasource for jdbc:mysql://localhost:3306/sonar?useUnicode=true&characterEncoding=utf8
- [sonar:sonar] 18:30:33.262 INFO Initializing Hibernate
- sonar:sonar] 18:30:47.840 INFO ----- Inspecting software\_modeling
- [sonar:sonar] 18:30:47.895 INFO Load module settings [sonar:sonar] 18:30:48.951 INFO - Quality profile : [name=Sonar way,language=java]
- [sonar:sonar] 18:30:49.006 INFO Excluded tests:
- [sonar:sonar] 18:30:49.007 INFO \*\*/package-info.java
- [sonar:sonar] 18:30:49.489 INFO Configure Maven plugins [sonar:sonar] 18:30:49.684 INFO - Compare to previous analysis
- [sonar:sonar] 18:30:49.776 INFO Compare over 5 days (2013-05-31)
- sonar:sonar] 18:30:49.792 INFO Compare over 30 days (2013-05-06)
- sonar:sonar] 18:30:50.177 INFO Base dir: /var/www/cruisecontrol/projects/software\_modeling
- [sonar:sonar] 18:30:50.178 INFO Working dir: /var/www/cruisecontrol/projects/software\_modeling/.sonar

#### CruiseControl에서 모든 작업을 처리

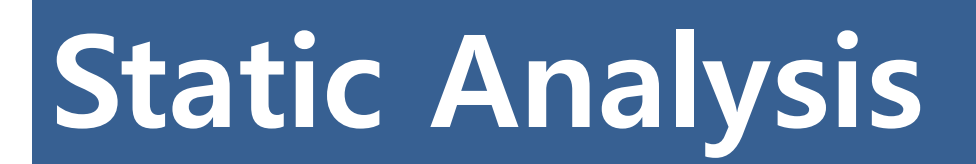

#### Sonar + Jacoco + JUnit

jacoco란 clover와 같은 java code coverage library

sonar + clover도 가능하지만 License Key가 없어서 free library인 jacoco 사용

www.eclemma.org/jacoco에서 다운로드 받아서 적당한 곳에 저장

Sonar와 연계 할 ant build file을 다음과 같이 수정하여 연동을 함 (build.xml)

<property name="sonar.dynamicAnalysis" value="reuseReports" />
<property name="sonar.core.coveragePlugin" value="jacoco" />
<property name="sonar.surefire.reportsPath" value="target/test-results" />
<property name="sonar.jacoco.reportPath" value="target/test-results/jacoco.exec" />

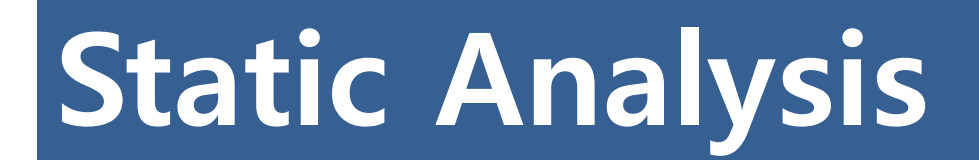

#### Sonar + Jacoco + Junit (cont.)

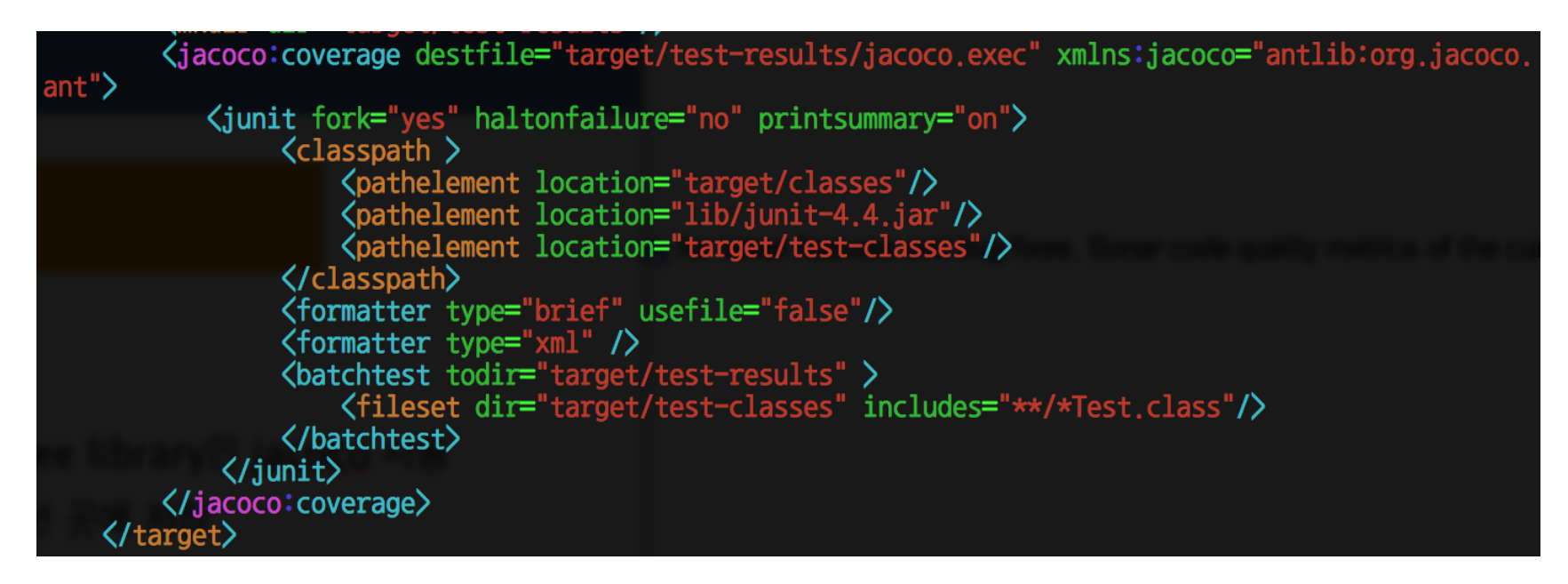

#### Sonar + Jacoco + Junit (cont.)

| 🗎 main            | Interface                                                                                                    |                    | Unit tests coverage  | Unit tost success |  |
|-------------------|----------------------------------------------------------------------------------------------------|--------------------|----------------------|-------------------|--|
| Coverage          | Dependencies Duplications LCOM4 Source Violations     Base                                                                                                    | Ø                  |                      |                   |  |
| 0.0% by           | y unit tests Line coverage: 0.0% (0/965) Branch coverage: 0.0% (0/140)                                                                                                    |                    | 1.8%                 | 100.0%            |  |
| Full so           | area (Lines to cover 1)                                                                                                    | 2.1% line coverage | 0 failures           |                   |  |
| 69<br>70          |                                                                                                    |                    | 0.0% branch coverage |                   |  |
| 71                | public class Interface extends JComponent {                                                                                                    |                    |                      | 8 tests           |  |
| 73<br>74<br>75    | private PaintTool painttool = new PaintTool();<br>private PaintGame paintgame = new PaintGame();<br>private Inage Inage = new Pange();                                                                                                    |                    |                      | 25 ms ₊¶          |  |
| 76                | //制度 秦母母 第28世 214年 世分報                                                                                                    |                    |                      |                   |  |
| 78                | //78994, 38 第42月 首 4/26 世纪 9/8世 26 月 年 時時10月 :<br>pr/14894, 218 (2014) - 18 (2014) - 18 (201 |                    |                      |                   |  |
| 80                | private ArrayListCADicCollin = new ArrayListCADicAtesPol()// #2/<br>private ArrayListCADicCollin = new ArrayListCADicCollin // 49/                                                                                                    |                    |                      |                   |  |
| 82                | private ArrayList <color> clist2 = new ArrayList<color>(); // 40/</color></color>                                                                                                    |                    |                      |                   |  |
| 84                | private Arrysist-Society first were also and a society () // 44 miles and a society () // 44 miles and    |                    |                      |                   |  |
| 85                | private ArrayListCVertexp Vilst = new ArrayListCVertexp(); // 400                                                                                                    |                    |                      |                   |  |
| 87<br>88          | private JTrame (rame)                                                                                                    |                    |                      |                   |  |
| 69                | 17時                                                                                                    |                    |                      |                   |  |
|                   |                                                                                                    |                    |                      |                   |  |
| 130               | private int x, y;<br>private int range_x range_y;                                                                                                    |                    |                      |                   |  |
| 133               | // 도구 크게                                                                                                    | _                  |                      |                   |  |
| 134               | private int toolsize = 30)                                                                                                    |                    |                      |                   |  |
| 136<br>137        | // 기존에 UEV 600A                                                                                                    |                    |                      |                   |  |
| 138               | private BufferedInage bing;                                                                                                    |                    |                      |                   |  |
|                   |                                                                                                    |                    |                      |                   |  |
| 140<br>141<br>142 | //////////////////////////////////////                                                                                                    |                    |                      |                   |  |
| 143               | //2月2月2月4月 報告 最友                                                                                                    | _                  |                      |                   |  |
| 145               | private java.avt.Tange currorTagt                                                                                                    |                    |                      |                   |  |
| 146               | private Cursor cursor:// = tk.createCustomCursorTmg, new Point(12,13), "pencil");                                                                                                    |                    |                      |                   |  |
| 148               | Interface(){ //2MPrane 48                                                                                                    |                    |                      |                   |  |
| 150               | frame = bear JFrame();<br>frame = velocity();                                                                                                    |                    |                      |                   |  |
| 152               | frame.setDefaultCloseOperation()Frame.EXIT_ON_ELOSE);                                                                                                    |                    |                      |                   |  |
| 153               | Trame.getContentPane().setLakeApround(Color.white);<br>frame.setList(*70%) 相合 出版1);                                                                                                    |                    |                      |                   |  |
| 155               | painttool.setColorState(1);                                                                                                    |                    |                      |                   |  |
| 157               | //マフルsr(8、平台 B)時 安臣 白小村屋 Lange 御礼の作 住地<br>Lange, 山谷 B)時 安臣 白小村屋 Lange 11                                                                                                    |                    |                      |                   |  |
| 150               |                                                                                                    |                    |                      |                   |  |
| 160               | <pre>voweriae public void mouseClicked(MouseEvent arg0) {</pre>                                                                                                    |                    |                      |                   |  |
| 162               | // TODO Auto-generated method stub                                                                                                    |                    |                      |                   |  |
|                   |                                                                                                    |                    |                      |                   |  |

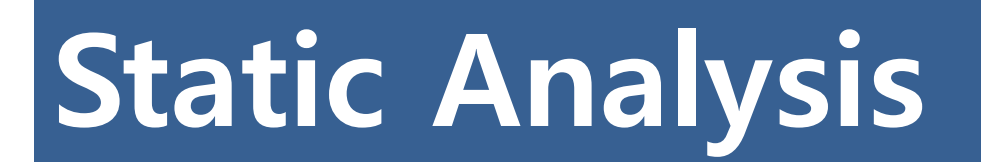

#### Sonar TroubleShooting

Caused by: java.lang.IllegalStateException: The folder 'target/\*.jar' does not exist for 'project:te am1' (base directory = /var/www/cruisecontrol/projects/team1)

위와 같은 에러가 난다면 ant build파일에서 sonar.binaries 부분이 잘못설정 된 것 예제에는 <property name="sonar.binaries" value="build/\*.jar" />와 같이 돼 있는데 이렇게 하면 위와 같이 에러가 난다. 그냥 폴더명만 써주면 해결. 위와 같은 경우엔 'target'

[sonar:sonar] 20:43:41.551 INF0 - Project coverage is set to 0% as build output directory does not exist: /var/www/cruisecontrol/projects/team1/.sonar/build/classes

jacoco를 설정했음에도 위와 같이 잘못된 build output directory를 찾는다면 ant build파일 에서 sonar와 관련된 property를 맨 위에 올려두고 선처리를 하도록 하면 정상적으로 찾아

[sonar:sonar] 20:07:29.351 INF0 - Analysing /var/www/cruisecontrol/projects/team1/target/test-resul
ts/jacoco.exec

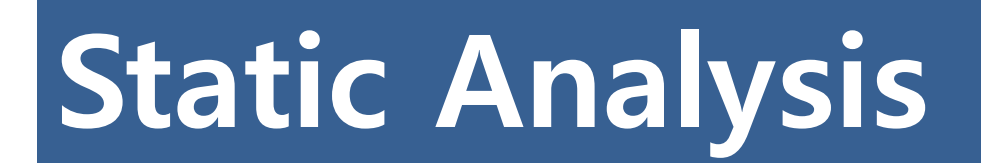

#### Sonar TroubleShooting (cont.)

•TroubleShooting (Cont.)

Caused by: org.sonar.api.utils.SonarException: Unable to read and import the source file : '/var/www /cruisecontrol/projects/team1/PaintGame/src/main/PaintGame.java' with the charset : 'UTF-8'.

<u>위 에러는 ant build에서 해당 소스코드의 encoding을</u> 설정하지 않았을 때 발생하는 오류

<property name="sonar.sourceEncoding" value="UTF-8" />

위와 같은 property를 넣어서 처리를 해주면 해결 됨

<sonar:sonar />, <jacoco:coverage /> 를 찾지 못한다면 namespace를 설정하지 않아서 생기는 문제이다. 다음과 같이 수정하면 해결됨

<sonar:sonar xmlns:sonar="antlib:org.sonar.ant" /> <jacoco:coverage xmlns:jacoco="antlib:org.jacoco.ant" />

#### Sonar - Dashboard

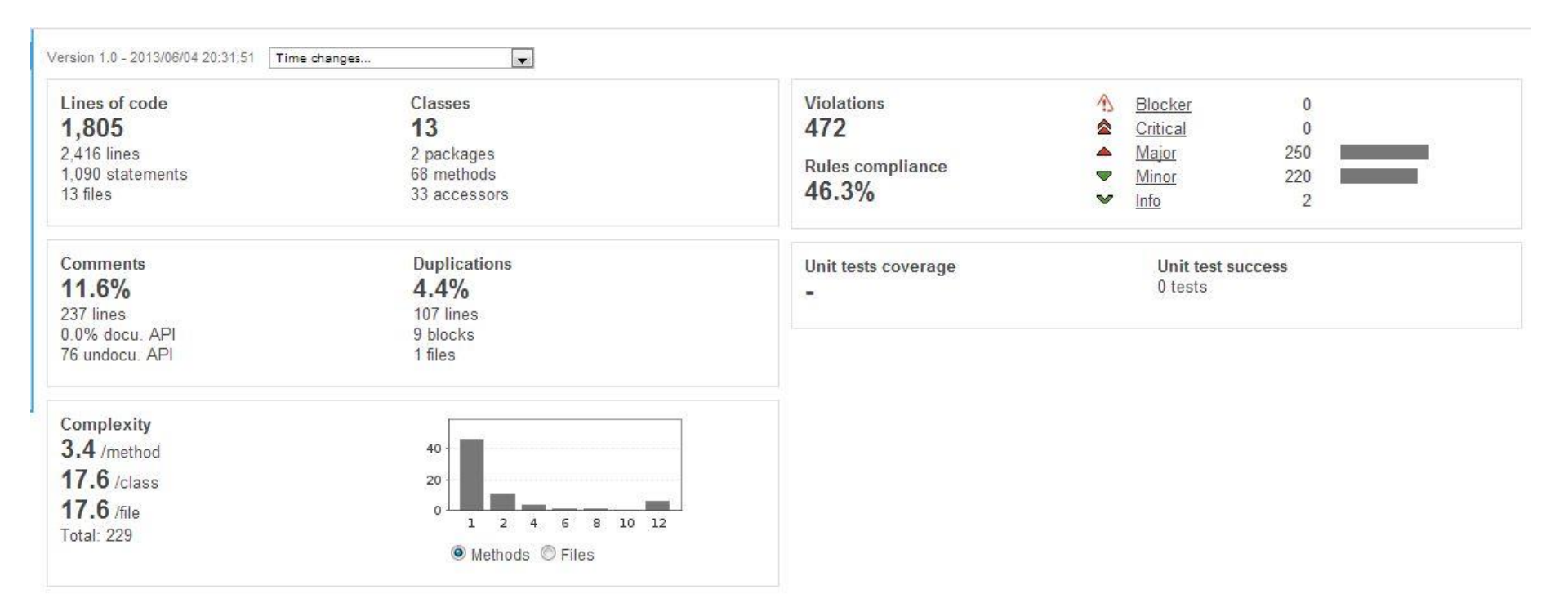

- Lines of code
  - 해당 프로젝트의 총 라인 수
  - Statements : Number of statements as defined in the Java Language Specification but without block definitions (ex: if, while, etc.)
- Classes
  - 클래스의 개수
  - Number of methods/functions.
  - Accessors (ex: getter, setter)

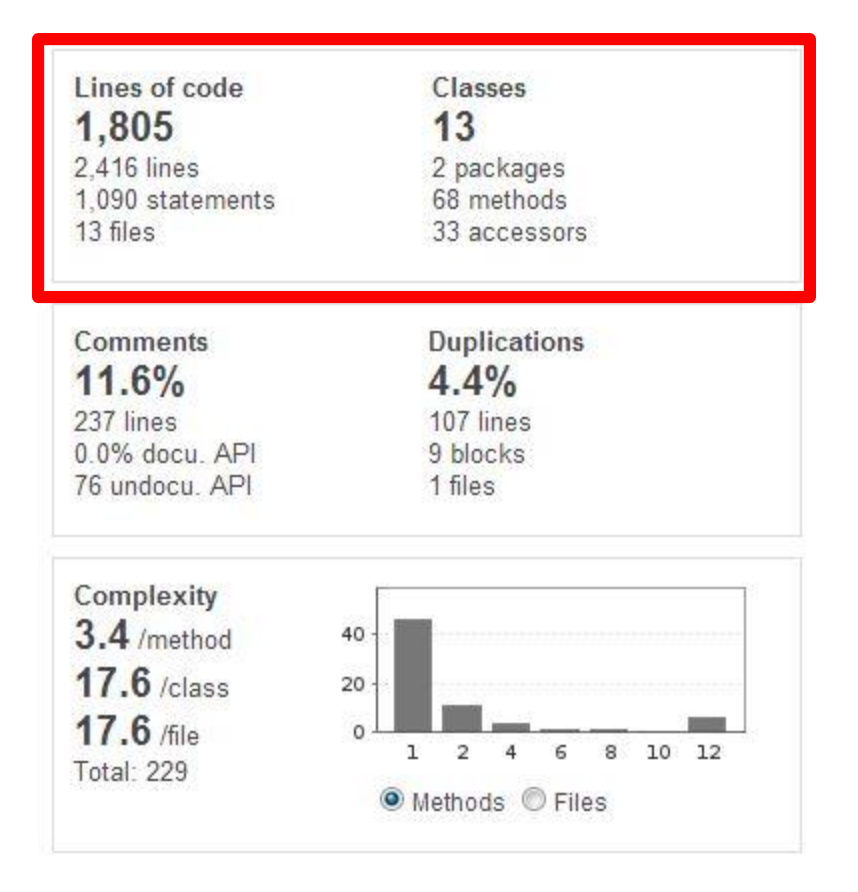

- Comments
  - 주석의 비율 및 라인 수
  - Documented API는 라이브러리 상에 선언된 주석을 의미한다
- Duplication
  - 중복된 라인 수 또는 블록 수
  - 해당 중복이 발생한 file의 개수

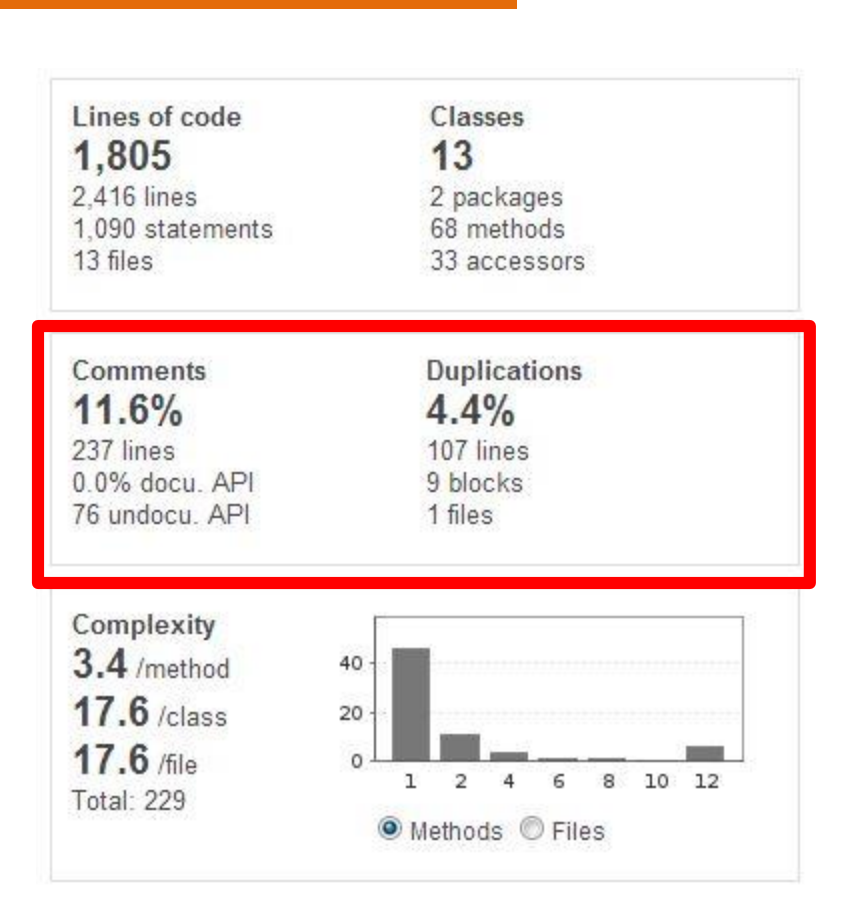

- Example of duplication
  - File: Interface.java
  - Class: interface
  - Method: public void DrawShapeReleased(MouseEvent arg0)
- 중복이 발생하는 부분을 줄여서 라인
   수를 줄이고 효율을 높일 수 있지만, 가 독성이 떨어져 유지보수에 어려움이 발 생할 수 있다.
- Trade-off 를 고려하여 적절한 대안을 제시할 수 있다.

| 946 | Interface | main Interface |                                                                                                    |
|-----|-----------|----------------|----------------------------------------------------------------------------------------------------|
| 972 | Interface | 946            | tlist.add( <b>new</b> Thickness(painttool.getThickness().getThicknum()));                                                                                                    |
| 012 | mondoo    | 947            | clist1.add(painttool.getColor1());                                                                                                    |
|     |           | 948            | clist2.add(painttool.getColor2());                                                                                                    |
|     |           | 949            | flist.add(painttool.getShape().getFillState());                                                                                                    |
|     |           | 950            | slist.add( <b>new</b> JTextField());                                                                                                    |
|     |           | 951            | image.setClist1(clist1);                                                                                                    |
|     |           | 952            | image.setClist2(clist2);                                                                                                    |
|     |           | 953            | image.setFlist(flist);                                                                                                    |
|     |           | 954            | image.setTlist(tlist);                                                                                                    |
|     |           | 955            | image.setList(list);                                                                                                    |
|     |           | 956            | image.setSlist(slist);                                                                                                    |
|     |           | 957            | The second second second second second second second second second second second second second second second se                                                                                                    |
|     |           | 958            |                                                                                                    |
|     |           | 959            | }else if(painttool.getShape().getShapename() == "사각형"){                                                                                                    |
|     |           | 960            |                                                                                                    |
|     |           | 981            | //현재장표를 저장한다                                                                                                    |
|     |           | 982            | x=arg().getX():                                                                                                    |
|     |           | 983            | v=arg(),getV();                                                                                                    |
|     |           | 984            | , and a set of the set of the set |
|     |           | 985            | //관 자표에 만들 사관형을 도행에 초가하다                                                                                                    |
|     |           | QRR            | if(lysy %% lysy) list add( <b>new</b> Restangle20 Double(ly ly y-ly y-ly)):                                                                                                    |
|     |           |                | TITLES W 12-37 TOCTWORTER RECONSTREET DOUDTO(18,12) A 18,3 19/)                                                                                                    |

| enace  | inam.intenace |                                                                                            |
|--------|---------------|--------------------------------------------------------------------------------------------|
| erface | 972           | tlist.add( <b>new</b> Thickness(painttool.getThickness().getThicknum()));                  |
|        | 973           | clist1.add(painttool.getColor1());                                                         |
|        | 974           | clist2.add(painttool.getColor2());                                                         |
|        | 975           | flist.add(painttool.getShape().getFillState());                                            |
|        | 976           | slist.add( <b>new</b> JTextField());                                                       |
|        | 977           | //image클래스에 각 변수를 세팅                                                                       |
|        | 978           | image.setClist1(clist1);                                                                   |
|        | 979           | image.setClist2(clist2);                                                                   |
|        | 980           | image.setFlist(flist);                                                                     |
|        | 981           | image.setTlist(tlist);                                                                     |
|        | 982           | image.setList(list);                                                                       |
|        | 983           | image.setSlist(slist);                                                                     |
|        | 984           |                                                                                            |
|        | 985           | } <b>else if</b> (painttool.getShape().getShapename() == "원"){                             |
|        | 986           |                                                                                            |
|        | 987           | //원제 좌표과 저장                                                                                |
|        | 888           | x=arg0.getX();                                                                             |
|        | 989           | y=arg0.getY();                                                                             |
|        | 990           |                                                                                            |
|        | 991           | //좌표에 맞는 원을 그려준다.                                                                          |
|        | 992           | if(lx <x 8%="" ellipse2d.double(lx,ly,x-lx,y-ly));<="" list.add(new="" ly<y)="" td=""></x> |

#### SONAR – Dashboard(cont.)

- Complexity
  - Keyword에 따라 complexity 가 증가 한다.(ex: if, for, while, case, catch, throw, return, &&, ||, ?)
  - Method, class, file의 평균 complexity를 출력한다.
  - 막대그래프는 복잡도에 따른 method 또는 file이나 class의 분포도를 보여 준다.

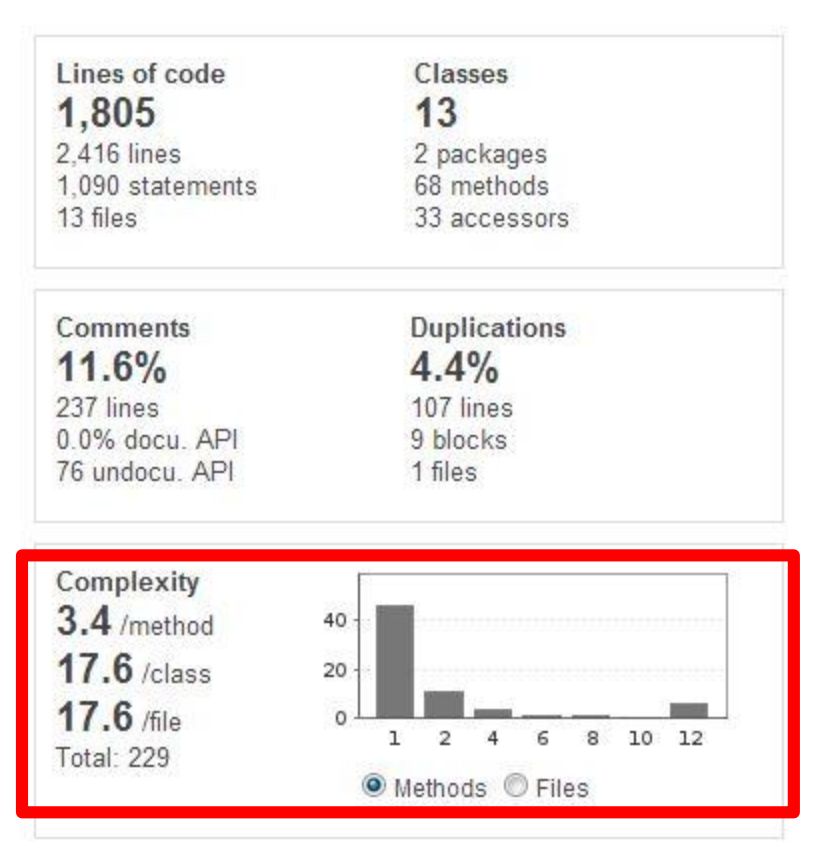

#### Sonar – Dashboard(cont.)

- Example of Complexity
  - File: interface.java
  - Complexity : 165
  - Complexity/method : 4.9

#### Complexity /method 3.4

|                                                             | 3.7 | ē    | È I        | Interface                                                       |      | 4.9        |
|-------------------------------------------------------------|-----|------|------------|-----------------------------------------------------------------|------|------------|
| 🤹 🔤 testcase                                                | 1.0 | æ    |            | PaintGame                                                       |      | 3.9        |
|                                                             |     | 5    | <b>B</b> . | TextFileIO                                                      |      | 3.5        |
|                                                             |     |      |            |                                                                 |      | 0.0        |
|                                                             |     | 만    |            | ImageFileIO                                                     |      | 2.5        |
|                                                             |     | P    |            | Image                                                           |      | 2.0        |
|                                                             |     | ø    |            | ShapeInfo                                                       |      | 1.0        |
| Duplications Source Violations                              |     |      |            |                                                                 | -    | <u>Raw</u> |
| Lines of code: 1,291 Statements:                            | 873 | mmer | nts (9     | 6): 12.2% Public documented API (%):<br>Public undocumented API | 0.0% | Classes: 1 |
| Methods: 34 Complexity.<br>Accessors: 0 Complexity /method: | 4.9 | mmer | nt line    | Public API:                                                     | 38   | Classes.   |

- Violations
  - 주로 code quality와 관련된 내용들이 다.
  - 각 항목들을 severity에 따라 5개의 레벨로 나누어 보여준다.
  - 각 항목마다 severity설정을 바꾸어 줄 수 있으며 comment를 달아줄 수 도 있다.

| Violations<br>472                          | ↑ Blocker 0<br>▲ Critical 0                                  |  |  |  |  |
|--------------------------------------------|--------------------------------------------------------------|--|--|--|--|
| Rules compliance                           | ▲ <u>Major</u> 250<br>▼ <u>Minor</u> 220                     |  |  |  |  |
| 46.3%                                      | ♥ Info 2                                                     |  |  |  |  |
| Package tangle index<br>0.0%<br>> 0 cycles | Dependencies to cut<br>0 between packages<br>0 between files |  |  |  |  |
| Unit tests coverage                        | Unit test success                                            |  |  |  |  |
| 1.8%                                       | 100.0%                                                       |  |  |  |  |
| 2.1% line coverage                         | 0 failures                                                   |  |  |  |  |
| 0.0% branch coverage                       | 0 errors                                                     |  |  |  |  |
|                                            | ö tests 🕷                                                    |  |  |  |  |

- Example of Violations
  - 해당 violation의 상태에 따라 comment, assign, false-positive등과 같은 피드백을 줄 수 있다.
  - False-positive는 해당 결과가 잘 못 나왔을 경우에 대한 설명을 쓸 수 있 다.
  - Change severity는 severity를 변경하 고 왜 변경하였는지에 대한 설명을 쓸 수 있다.

| ▲ <u>Ncss Type Count</u>   하루              |                 |  |  |  |  |
|--------------------------------------------|-----------------|--|--|--|--|
| The type has an NCSS line count of 828     |                 |  |  |  |  |
| Comment Assign False-positive More actions |                 |  |  |  |  |
|                                            | Resolved        |  |  |  |  |
| private PaintTool painttool                | Change severity |  |  |  |  |
| private PaintGame paintgame                | Plan            |  |  |  |  |
| private nuage nuage - new n                | ma.30()/        |  |  |  |  |

- Coverage
  - Unit test결과를 통한 coverage를 나 타낸다.
  - Clover나 Jacoco와 같은 coverage측 정 툴과 같이 사용하여 측정한다.
  - Unit test success는 unit test case의 성공률을 나타낸다.
- 다음 coverage분석을 통해 해당 팀의 unit test coverage가 현저히 낮은 것을 확인할 수 있다.

| Violations<br>472                                                                | ▲ Blocker<br>▲ Critical                                                           | 0                      |  |
|----------------------------------------------------------------------------------|-----------------------------------------------------------------------------------|------------------------|--|
| Rules compliance                                                                 | <ul> <li>▲ <u>Major</u></li> <li>▼ <u>Minor</u></li> <li>▼ <u>Info</u></li> </ul> | 250<br>220<br>2        |  |
| Package tangle index<br>0.0%<br>> 0 cycles                                       | Dependencies to cut<br>0 between packages<br>0 between files                      |                        |  |
| Unit tests coverage<br><b>1.8%</b><br>2.1% line coverage<br>0.0% branch coverage | Unit tes<br><b>100.0</b><br>0 failure<br>0 errors<br>8 tests<br>25 ms             | st success<br>)%<br>ss |  |

- Example of coverage
  - 오른쪽 상단에 각 파일 마다 coverage를 나타낸다.
  - 좌측 라인에 초록색 라인이 있 는 부분은 unit test가 거친 부 분이고, 빨간색으로 나타난 부 분은 unit test를 거치지 않은 부분이다.

|                                                                                                    | in 1.8%                                                                                                    | 🖙 🚍 intaga                        |              | 0.07       |
|----------------------------------------------------------------------------------------------------|----------------------------------------------------------------------------------------------------|-----------------------------------|--------------|------------|
| · · · · · · · · · · · · · · · · · · ·                                                                                                    | <u>main</u> 1.8%                                                                                                    | 🕑 🗎 Sketo                         | <u>2h</u>    | 0.0%       |
|                                                                                                    |                                                                                                    | 🕑 🗎 Shap                          | <u>elnfo</u> | 33.3%      |
|                                                                                                    |                                                                                                    | 🕑 🗎 Userli                        | nfo          | 40.0%      |
|                                                                                                    |                                                                                                    | 🖉 🖺 <u>Verte</u>                  | X            | 41.7%      |
|                                                                                                    |                                                                                                    | 🕑 🗎 Thick                         | ness         | 50.0%      |
|                                                                                                    |                                                                                                    | taica 🗐 🖪                         | Tool         | 55.6%      |
| Coverage<br>41.7% by                                                                                                    | Dependencies Duplications LCOM4 Source Viol:<br>unit tests Line coverage: 41.7% (5/12) Branch co<br>coe Lines to cover                                                                                                    | itions<br>overage: 0 (0/0         | 0)           | Raw        |
| 41.7% by                                                                                                    | Dependencies Duplications LCOM4 Source Viol:<br>unit tests Line coverage: 41.7% (5/12) Branch o<br>ree   Lines to cover<br>ublic class Vertex {                                                                                                    | overage: 0 (0/0                   | 0)           | Raw        |
| 41.7% by                                                                                                    | Dependencies Duplications LCOM4 Source Viol:<br>unit tests Line coverage: 41.7% (5/12) Branch o<br>ce   Lines to cover<br>bublic class Vertex {<br>private int x;                                                                                                    | t <u>tions</u><br>overage: 0 (0/( | 0)           | <u>Raw</u> |
| 41.7% by                                                                                                    | Dependencies Duplications LCOM4 Source Viol:<br>unit tests Line coverage: 41.7% (5/12) Branch c<br>ce   Lines to cover<br>ubblic class Vertex {<br>private int x;<br>private int y;                                                                                                    | overage: 0 (0/0                   | 0)           | Raw        |
| 41.7% by<br>Full sou                                                                                                    | Dependencies Duplications LCOM4 Source Viol:<br>unit tests Line coverage: 41.7% (5/12) Branch c<br>tree   Lines to cover<br>unublic class Vertex {<br>private int x:<br>private int y;<br>unublic Vertex(){                                                                                           | overage: 0 (0/0                   | 0)           | <u>Raw</u> |
| 41.7% by<br>Full sour<br>Full sour<br>4<br>5<br>6<br>7<br>8<br>9                                                                                                    | Dependencies Duplications LCOM4 Source Viol:<br>unit tests Line coverage: 41.7% (5/12) Branch of<br>tree   Lines to cover<br>ublic class Vertex {<br>private int x:<br>private int y:<br>public Vertex(){                                                                                             | overage: 0 (0/(                   | 0)           | Raw        |
| Coverage<br>41.7% by<br>Full sound<br>4<br>5<br>6<br>7<br>8<br>9<br>10                                                                                                    | Dependencies Duplications LCOM4 Source Viol:<br>unit tests Line coverage: 41.7% (5/12) Branch of<br>the cover velocity of the cover velocity of the cover<br>ublic class Vertex {<br>private int x:<br>private int y;<br>public Vertex(){<br>}                                                        | ( <u>tions</u><br>overage: 0 (0/( | 0)           | Raw        |
| 41.7% by<br>Full sound<br>Full sound<br>Full Sound<br>Full Sound<br>Fu | Dependencies Duplications LCOM4 Source Viol:<br>unit tests Line coverage: 41.7% (5/12) Branch of<br>ce   Lines to cover<br>ublic class Vertex {<br>private int x;<br>private int y;<br>public Vertex(){<br>}                                                                                          | overage: 0 (0/6                   | 0)           | <u>Raw</u> |
| Coverage<br>41.7% by<br>Full source<br>5<br>6<br>7<br>8<br>9<br>10<br>11<br>12                                                                                                    | Dependencies Duplications LCOM4 Source Viol-<br>unit tests Line coverage: 41.7% (5/12) Branch of<br>tree   Lines to cover<br>bublic class Vertex {<br>private int x;<br>private int y;<br>public Vertex(){<br>}<br>Vertex(int x, int y){                                                              | d <u>ions</u><br>overage: 0 (0/0  | 0)           | Raw        |
| Coverage<br>41.7% by<br>Full sound<br>4<br>5<br>8<br>7<br>7<br>8<br>9<br>9<br>10<br>11<br>12<br>13                                                                                                    | Dependencies Duplications LCOM4 Source Viol-<br>unit tests Line coverage: 41.7% (5/12) Branch of<br>tree   Lines to cover  ublic class Vertex {<br>private int x:<br>private int y;<br>public Vertex(){<br>}<br>Vertex(int x, int y){<br>this.x = x;                                                  | dion <u>s</u><br>overage: 0 (0/6  | 0)           | Raw        |
| Coverage<br>41.7% by<br>Full sour<br>4<br>5<br>6<br>7<br>7<br>8<br>9<br>10<br>11<br>12<br>13<br>14<br>4<br>5                                                                                                    | Dependencies Duplications LCOM4 Source Viola<br>unit tests Line coverage: 41.7% (5/12) Branch of<br>the cover vertex {<br>private int x:<br>private int y;<br>public Vertex(){<br>}<br>Vertex(int x, int y){<br>this.x = x;<br>this.y = y;<br>}                                                       | overage: 0 (0/0                   | 0)           | Raw        |
| Coverage<br>41.7% by<br>Full source<br>4<br>5<br>6<br>7<br>8<br>9<br>10<br>11<br>12<br>13<br>14<br>15<br>16                                                                                                    | Dependencies Duplications LCOM4 Source Viola<br>unit tests Line coverage: 41.7% (5/12) Branch of<br>ce   Lines to cover<br>bublic class Vertex {<br>private int x:<br>private int y:<br>public Vertex(){<br>}<br>Vertex(int x, int y){<br>this.x = x:<br>this.y = y;<br>}                             | dions<br>overage: 0 (0/0          | 0)           | Raw        |
| Coverage           41.7%         by           Full sour         4           4         F           5         6           7         8           9         10           11         12           13         13           14         15           16         17                                                                                                    | Dependencies Duplications LCOM4 Source Viol-<br>unit tests Line coverage: 41.7% (5/12) Branch of<br>rece   Lines to cover  ublic class Vertex {<br>private int x;<br>private int y;<br>public Vertex(){<br>}<br>Vertex(int x, int y){<br>this.x = x;<br>this.y = y;<br>}<br>public void SetX(int x) { | overage: 0 (0/0                   | 0)           | Raw        |

#### Sonar – Hotspot

 Violation, duplication, complexity등과 같이 이슈가 되는 부분에서 수치가 높게 나 타나 있는 순서대로 내림차순 으로 나타내어 보여준다.

| Most violated rules Any severity        |       | More | Most violated resources        |      |     |              |      | More |
|-----------------------------------------|-------|------|--------------------------------|------|-----|--------------|------|------|
| Magic Number                            | 161   |      | Interface                      | 1∆0  | ۵ 🕿 | <b>A</b> 162 | ▼151 | ₩0   |
| <u>Method Name</u>                      | 41    |      | PaintGame                      | 10   | ۵ 🕿 | <b>A</b> 30  | ₩41  | ₩0   |
| Trailing Comment                        | 38    |      | Image                          | 1€0  | ۵ 🕿 | <b>A</b> 19  | ▼1   | ₩0   |
| <ul> <li>Local Variable Name</li> </ul> | 35    |      | TextFileIO                     | 10   | ۵ 🕿 | <b>A</b> 12  | ▼13  | ₩0   |
| <ul> <li>Loose coupling</li> </ul>      | 31 💻  |      | TestCase_Test                  | 10   | ۵ 🕿 | ▲7           | ₩6   | ₩2   |
| Hotspots by Unit tests duration         |       | More | Hotspots by Uncovered I        | ines |     |              |      | More |
| TestCase_Test                           | 25 ms |      | Interface                      |      |     | 965          |      |      |
|                                         |       |      | PaintGame                      |      |     | 93           |      |      |
| Hotspots by Complexity                  |       | More | Image                          |      |     | 44           | I    |      |
|                                         |       |      | TextFileIO                     |      |     | 29           | I    |      |
| Interface                               | 165   |      | ImageFileIO                    |      |     | 23           | 1    |      |
| PaintGame                               | 27    |      |                                |      |     |              |      |      |
| TestCase_Test                           | 9     |      | Hatspate by Complexity (method |      | Mor |              |      |      |
| TextFileIO                              | 7 📕   |      | Hotspots by Complexity /method |      |     | IVIOIE       |      |      |
| Vertex                                  | 6     |      | Interface                      |      |     | 4.9          |      |      |
|                                         |       |      | PaintGame                      |      |     | 3.9          |      |      |
| Hotspots by Duplicated lines            |       | More | TextFileIO                     |      |     | 3.5          |      |      |
|                                         |       |      | ImageFileIO                    |      |     | 2.5          |      |      |
| Interface                               | 107   |      | Image                          |      |     | 2.0          |      |      |
|                                         |       |      |                                |      |     |              |      |      |

#### **Sonar – Quality Profiles**

- Setting -> quality profiles를 선택하였을 때 나타나는 페이 지다.
- 모든 violation에 대해 관리할 수 있으며, severity를 바꾸어 주거나 해당 violation을 체크 할 것인지 안 할 것인지에 대 해 선택할 수 있다.
- 좀 더 확장하여, 문자열에 대 한 정규식이나 묵인할 개수에 대한 설정도 바꿀 수 있다.

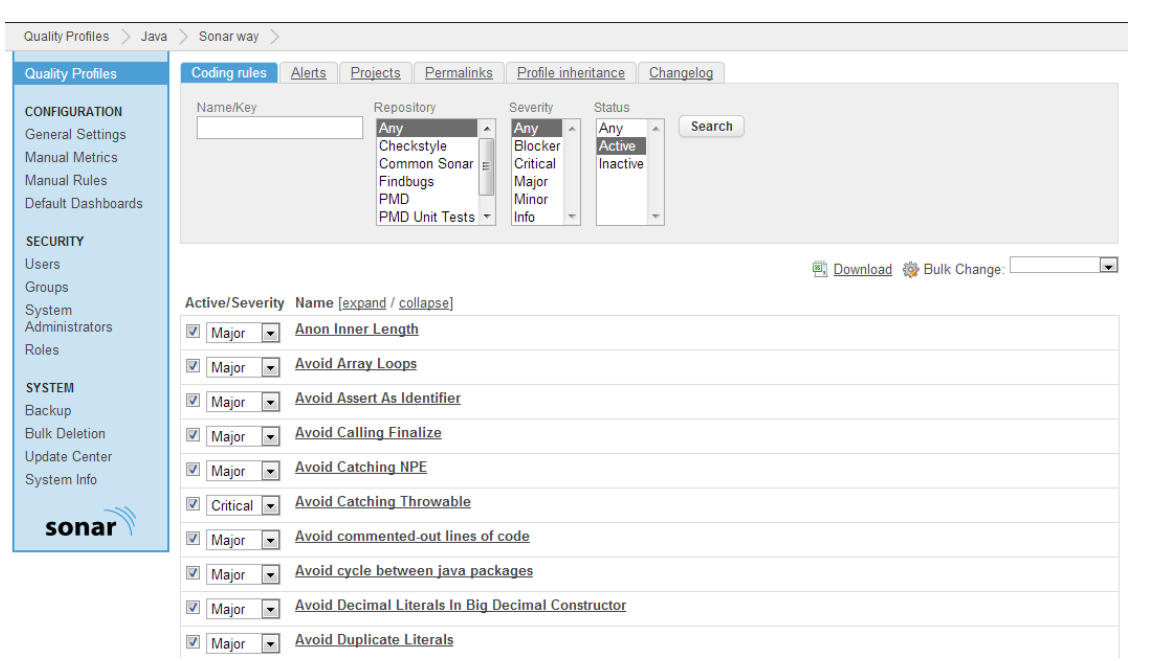

### Eclipse TPTP – 도형 그리기

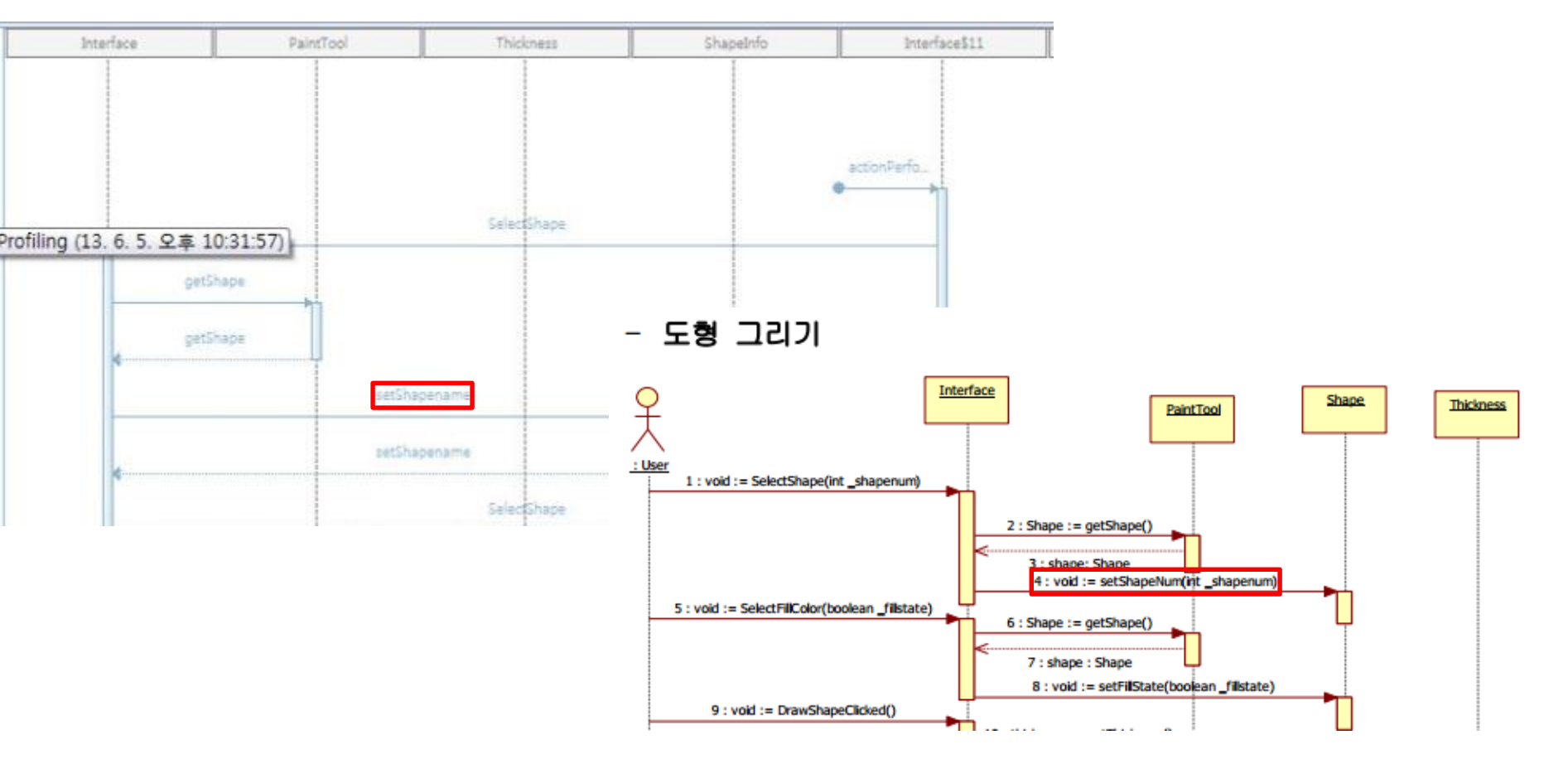

#### Eclipse TPTP – 도형 그리기 (cont.)

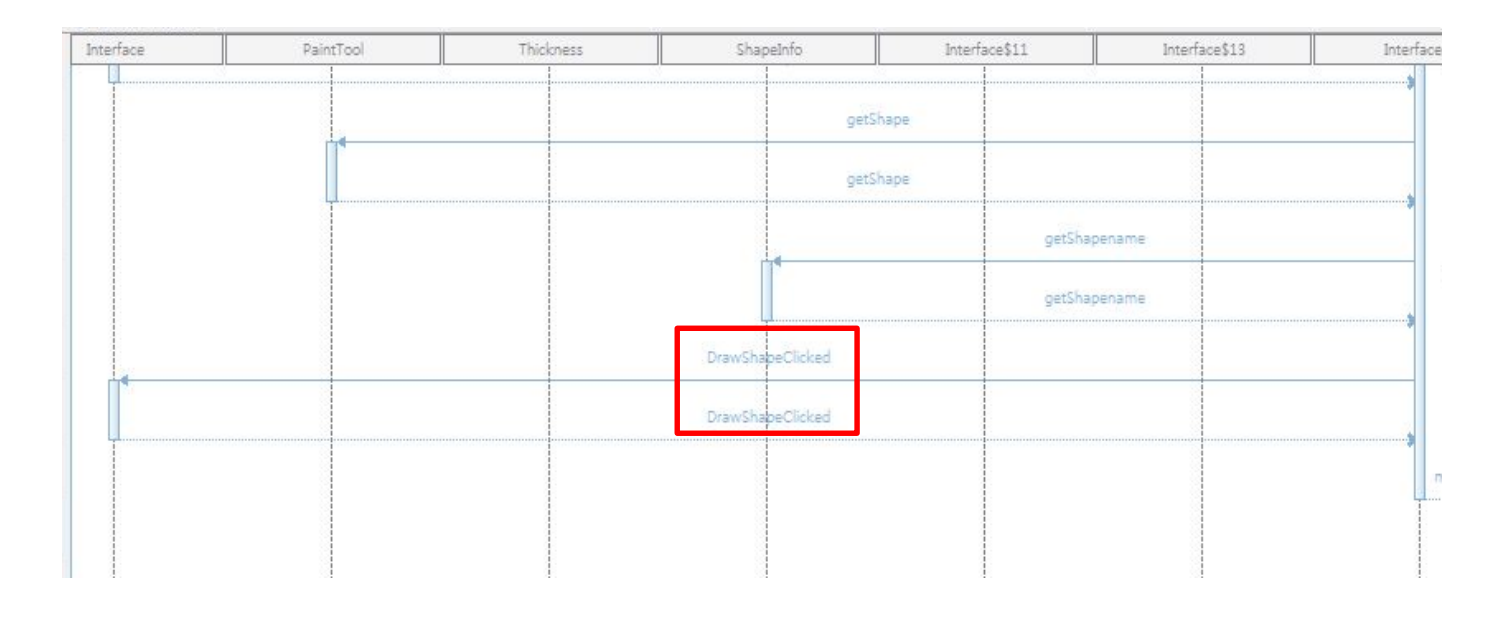

public void DrawShapeClicked(MouseEvent arg0) {
 //사각형이나 원일경무 눌렀을 때 좌표를 예쩐 좌표로 지정
 lx=arg0.getX();
 ly=arg0.getY();
}

2013-06-07

#### Eclipse TPTP – 도형 그리기 (cont.)

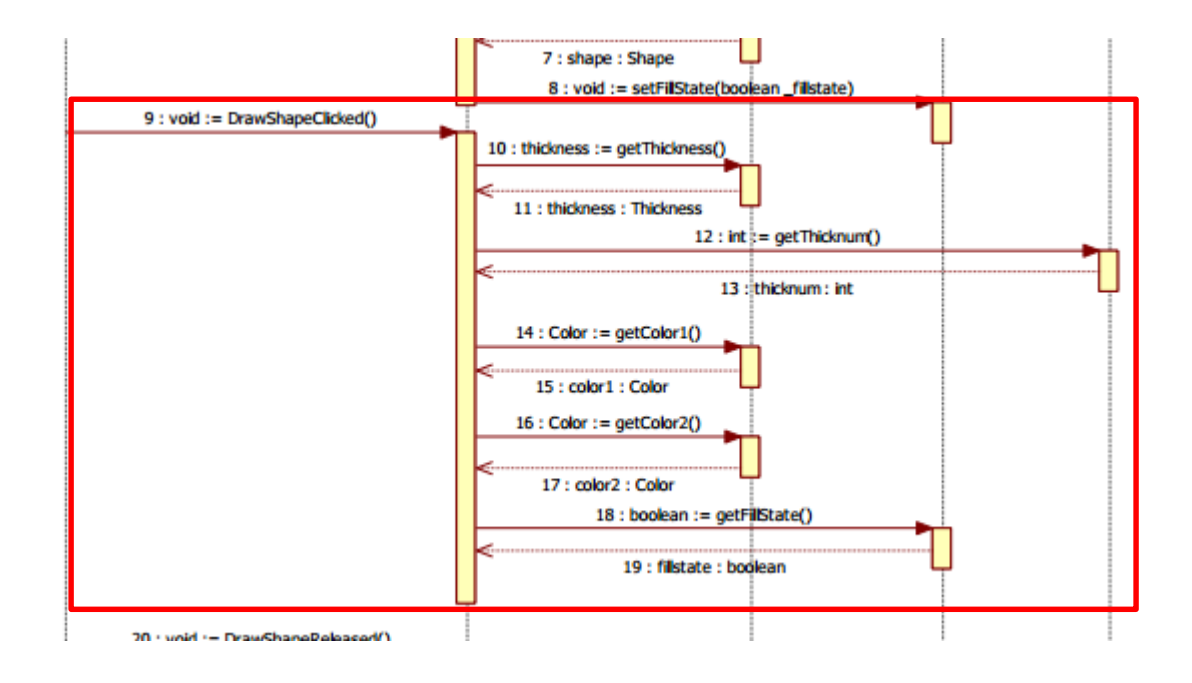

#### Eclipse TPTP – 연필 그리기

| nterface | PaintTool | Thickness | ShapeInfo   | Interface\$5 | Interfaces |
|----------|-----------|-----------|-------------|--------------|------------|
|          |           | DrawSh    | speRalessed |              | mouseRele  |
| gotSh    | ape       |           |             |              |            |
| getSh    | ape       |           |             |              |            |
|          | getS      | hapename  |             |              |            |
| •        | getS      | hapename  |             |              |            |
| getSk    | ape h1    |           |             |              |            |
| çerSh    | spe       |           |             |              |            |
|          | getS      | hapename  |             |              |            |
|          | getS      | hapenäme  |             |              |            |
| getSh    | ape       |           |             |              |            |
| getSh    | ape       |           |             |              |            |
|          | getS      | hapename  |             |              |            |
|          |           |           |             |              |            |

#### Eclipse TPTP – 연필 그리기 (cont.)

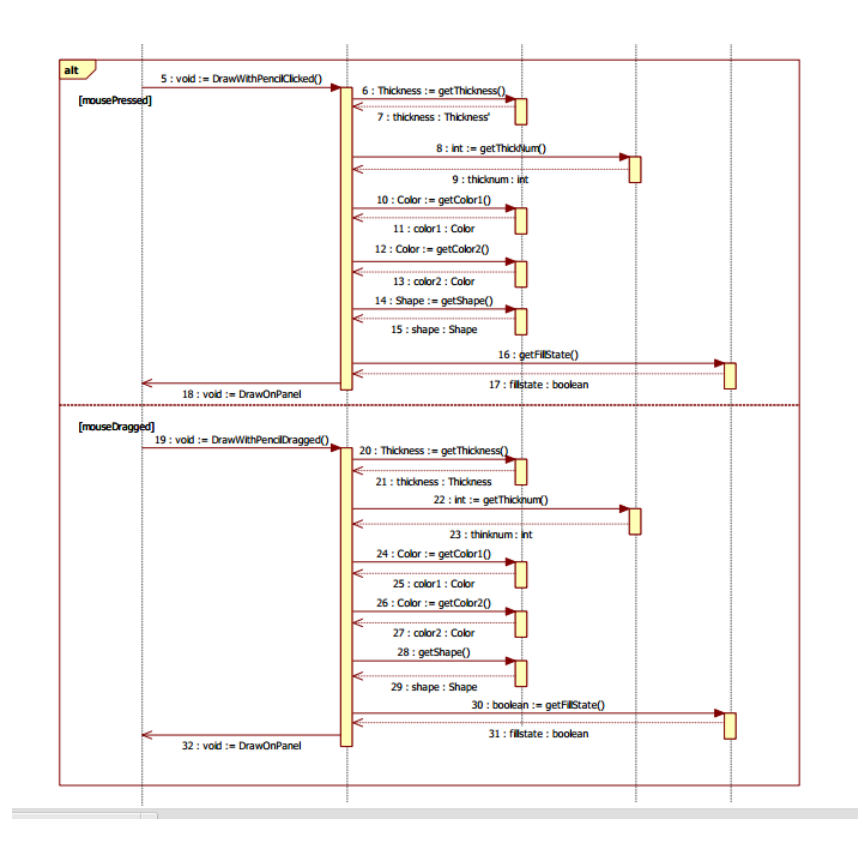

#### 마우스 press와 dragged 부분만 정의되어 있고 release부분은 정의 되어 있지 않음

#### Eclipse TPTP –게임 시작하기

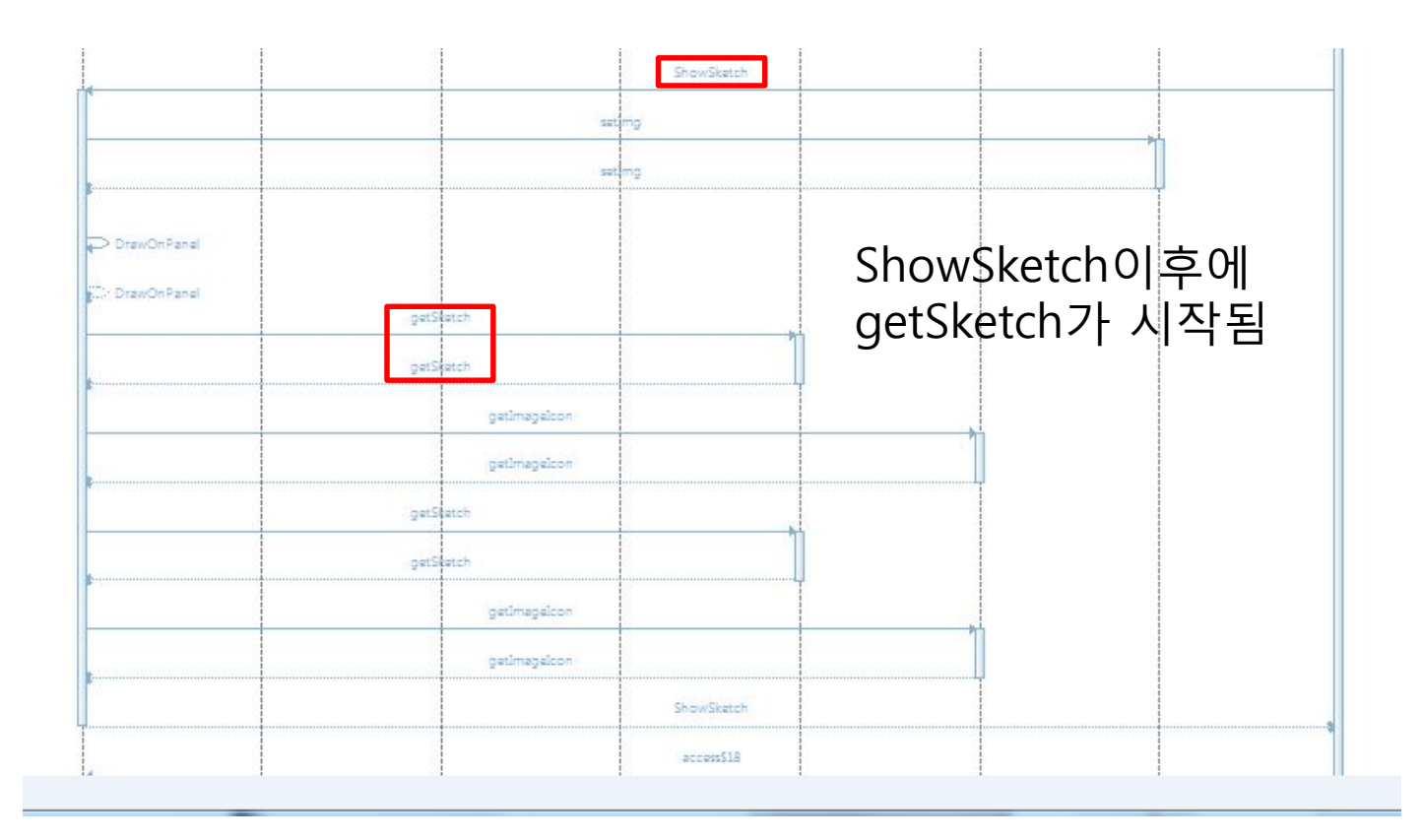

#### Eclipse TPTP –게임 시작하기 (cont.)

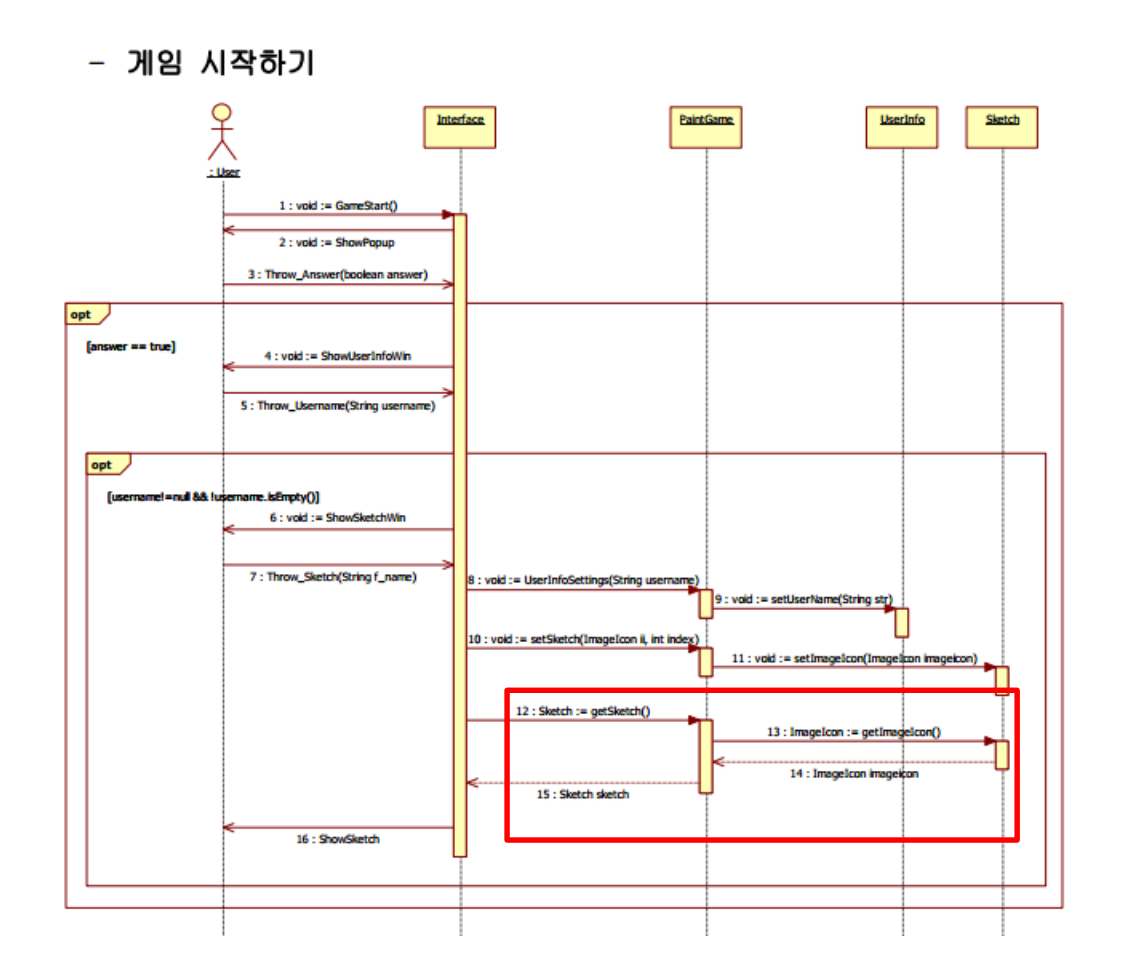

### Eclipse TPTP – 채점하기

| CalculateRank |            |
|---------------|------------|
|               | TextFileID |
| FileIO        |            |
| FilaD         |            |
|               | TartFileIO |
|               |            |

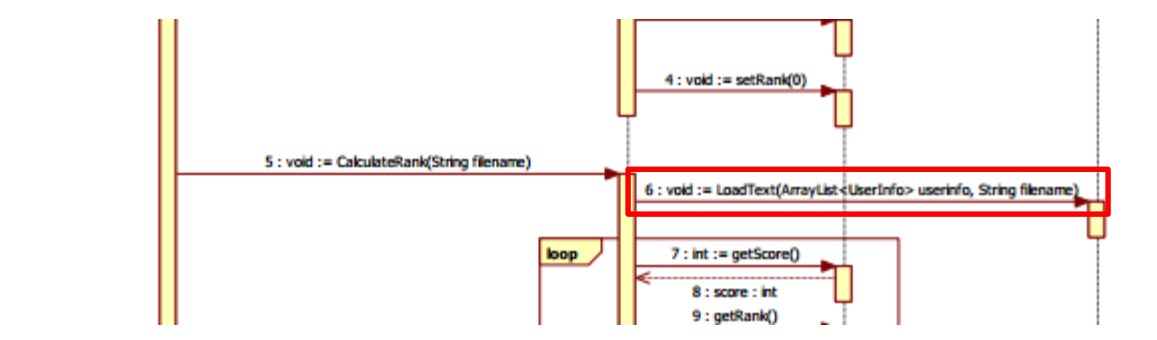

#### Eclipse TPTP – 채점하기 (cont.)

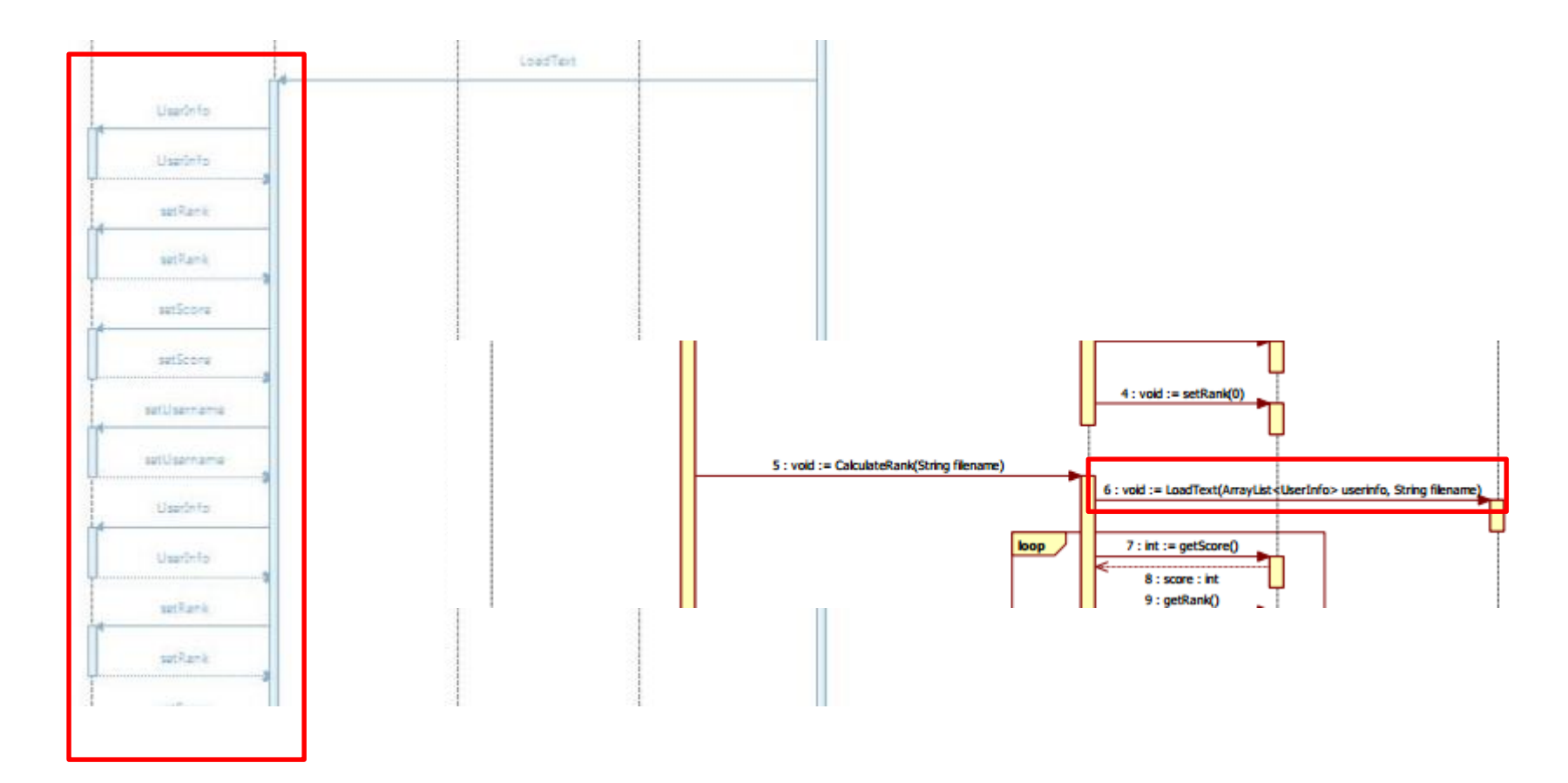

#### Eclipse TPTP – 채점하기 (cont.)

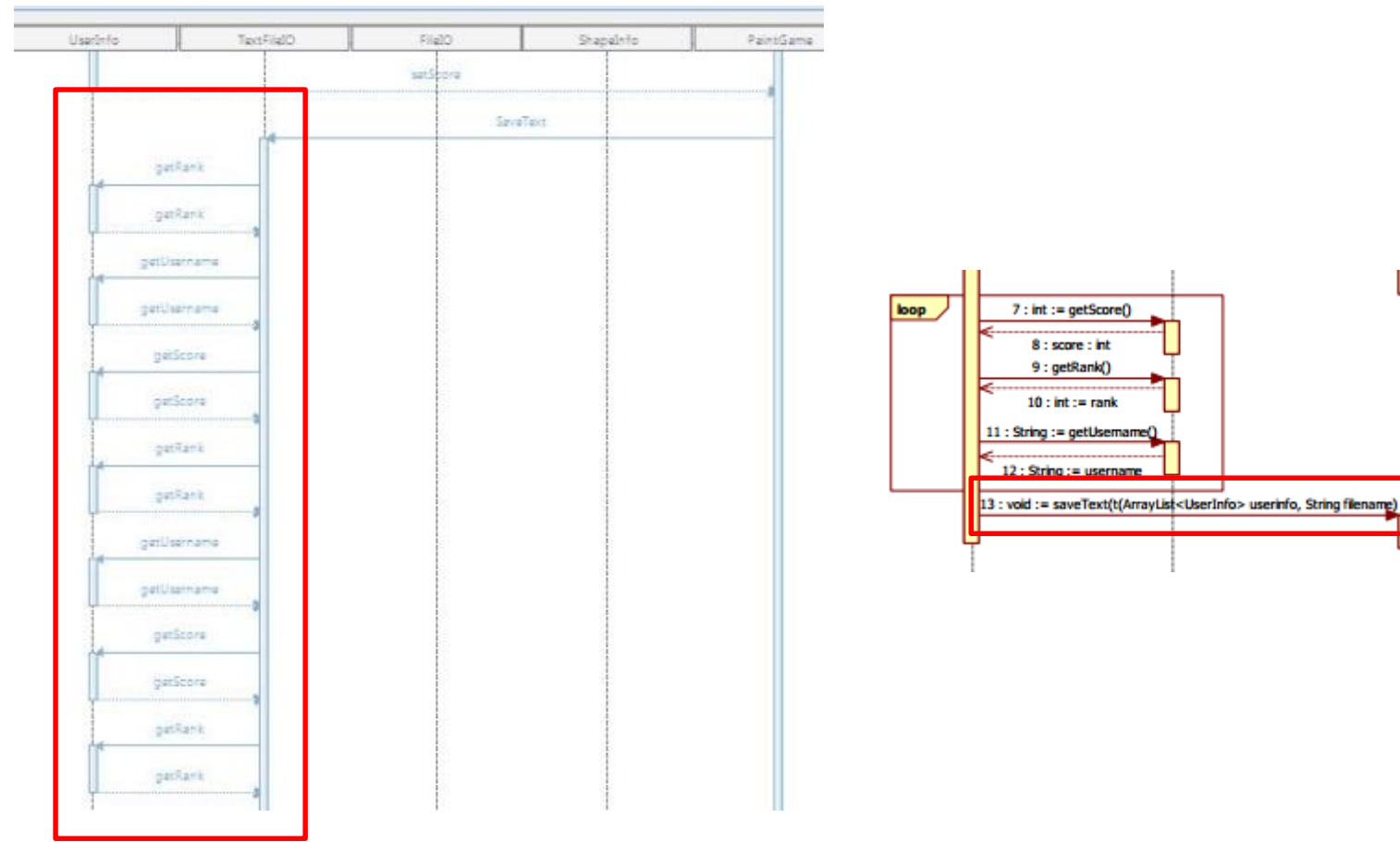

## Reference

# Reference

2013-06-07

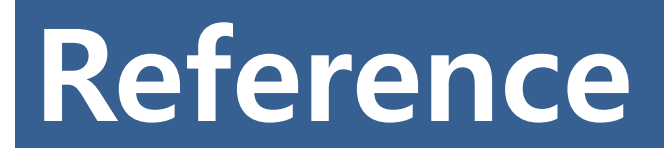

#### Address

- Sonar
  - <u>http://www.sonarsource.org/</u>
  - <u>http://docs.codehaus.org/</u>
- TPTP
  - <u>http://antop.tistory.com/135</u>
  - <u>http://javacan.tistory.com/entry/125</u>

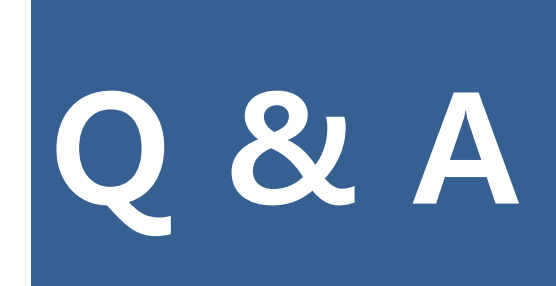

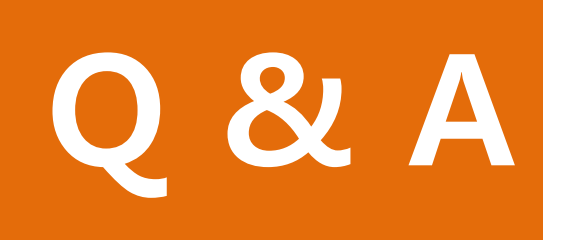

2013-06-07